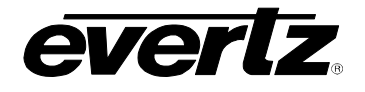

# **TABLE OF CONTENTS**

| 1. | OVERVIEW                                                                          | 1      |
|----|-----------------------------------------------------------------------------------|--------|
|    | 1.1. DEFINITIONS                                                                  | 2      |
| 2. | INSTALLATION                                                                      | 4      |
|    | 2.1. VIDEO CONNECTIONS                                                            | 4      |
|    | 2.2. GENERAL PURPOSE INPUTS                                                       | 5      |
| 3. | SPECIFICATIONS                                                                    | 6      |
|    | 3.1. SERIAL VIDEO INPUT                                                           | 6      |
|    | 3.2. SERIAL VIDEO OUTPUTS                                                         | 6      |
|    | 3.3. GENLOCK INPUT                                                                | 6      |
|    | 3.4. GENERAL PURPOSE INPUTS                                                       | 6      |
|    | 3.5. ELECTRICAL                                                                   | 6      |
|    | 3.6. PHYSICAL                                                                     | 6      |
| 4. | STATUS INDICATORS                                                                 | 7      |
| 5. | CARD EDGE CONTROLS                                                                | 8      |
| 6. | OPERATION OVERVIEW                                                                | 8      |
|    | 6.1. QUICK CONFIGURATION                                                          | 8      |
|    | 6.2. DETAILED CONFIGURATION OVERVIEW                                              | 9      |
|    | 6.2.1. Aspect Ratio Mode – General Concepts<br>6.2.1.1. Source Frame Aspect Ratio | 9<br>9 |
|    | 6.2.1.2. Image Aspect Ratio                                                       | 9      |
|    | 6.2.2.1. Cropping                                                                 | . 12   |
|    | 6.2.2.2. Stretching (Squeezing)                                                   | . 12   |
|    | 6.2.3. Relationship Between Output Image and Destination Frame                    | .14    |
|    | 6.2.4. Manual Mode                                                                | .14    |
| 7. | ON SCREEN MENUS                                                                   | 15     |
|    | 7.1. NAVIGATING THE ON SCREEN MENU SYSTEM                                         | .15    |
|    | 7.2. ON SCREEN DISPLAY – MAIN MENU                                                | .15    |

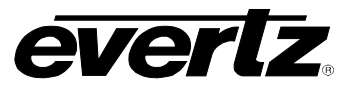

| 7.3. | CONF                                 | IGURING THE VIDEO CONTROLS                                                                                                    | 16                   |
|------|--------------------------------------|----------------------------------------------------------------------------------------------------|----------------------|
|      | 7.3.1.<br>7.3.2.<br>7.3.3.<br>7.3.4  | Set The Video Input Source (7710ARC version only)<br>Set The Video Input Standard<br>Selects The Action To Take When Input Video Is Missing<br>Selects The Source Of Genlock Reference | 16<br>16<br>17<br>17 |
|      | 7.3.5.                               | Selects The Source Of External Genlock                                                                                                    | 18                   |
|      | 7.3.6.                               | Selects The Horizontal Phase Offset                                                                                                    |                      |
|      | 7.3.7.                               | Selects The Vertical Phase Offset                                                                                                    | 18                   |
|      | 7.3.8.                               | Select If Ancillary Data (Non-Video) Is Passed To The Output                                                                                                    | 18                   |
|      | 7.3.9.                               | Bypass Blanking Of Active Picture Before The Selected Line                                                                                                    | 19                   |
| 7.4. | CONF                                 | IGURING THE ASPECT RATIO CONVERTER                                                                                                    | 19                   |
|      | 7.4.1.                               | Configuring The Aspect Ratio Scaler Mode                                                                                                    | 19                   |
|      |                                      | 7.4.1.1. Quick Selection Of Common Conversions Using Menu Presets                                                                                                    | 21                   |
|      |                                      | 7.4.1.2. Set The Aspect Ratio Of The Input Image                                                                                                    | 22                   |
|      |                                      | 7.4.1.3. Set Custom Aspect Ratios Of The Input Image                                                                                                    | 22                   |
|      |                                      | 7.4.1.4. Set The Aspect Ratio Of The Source Frame                                                                                                    | 22                   |
|      |                                      | 7.4.1.5. Set Custom Aspect Ratios Of The Source Frame                                                                                                    | 22                   |
|      |                                      | 7.4.1.6. Select Input Image Horizontal Position In Source Frame                                                                                                    | 23                   |
|      |                                      | 7.4.1.7. Select Input Image Vertical Position In Source Frame                                                                                                    | 23                   |
|      |                                      | 7.4.1.8. Selects How Many Pixels To Crop From The                                                                                                    |                      |
|      |                                      | Left And Right Of The Input Image                                                                                                    | 23                   |
|      |                                      | 7.4.1.9. Determines How To Convert The Input Image Into The Output Image                                                                                                    | 24                   |
|      |                                      | 7.4.1.10. Set Crop Horizontal Offset                                                                                                    | 24                   |
|      |                                      | 7.4.1.11. Set Crop Vertical Offset                                                                                                    | 24                   |
|      |                                      | 7.4.1.12. Set The Aspect Ratio Of The Output Image                                                                                                    | 25                   |
|      |                                      | 7.4.1.13. Set Custom Aspect Ratios Of The Output Image                                                                                                    | 25                   |
|      |                                      | 7.4.1.14. Set The Aspect Ratio Of The Destination Frame                                                                                                    | 25                   |
|      |                                      | 7.4.1.15. Set Custom Aspect Ratios Of The Destination Frame                                                                                                    | 25                   |
|      |                                      | 7.4.1.16. Set Output Image Horizontal Position                                                                                                    | 26                   |
|      |                                      | 7.4.1.17. Set Output Image Vertical Position                                                                                                    | 26                   |
|      | 7.4.2.                               | Configuring The Manual Scaler Mode                                                                                                    | 26                   |
|      |                                      | 7.4.2.1. Converts Aspect Ratio Conversion Setup Into Scaler Parameters                                                                                                    | 27                   |
|      |                                      | 7.4.2.2. Setting User Defined Aspect Ratios                                                                                                    | 27                   |
|      | 7.4.3.                               | Configuring The Active Format Description And Pan-Scan Parameters                                                                                                    | 28                   |
|      |                                      | 7.4.3.1. Enable Insertion of AFD/Bar Data VANC packets on the Output Video                                                                                                    | 29                   |
|      |                                      | 7.4.3.2. Set The AFD Output Line Number                                                                                                    | 29                   |
|      |                                      | 7.4.3.3. Enable Insertion of Pan-Scan VANC packets on the Output Video                                                                                                    | 29                   |
|      |                                      | 7.4.3.4. Set The Pan-Scan Output Line Number                                                                                                    | 30                   |
|      |                                      | 7.4.3.5. Set The Handling Of Shoot And Protect                                                                                                    | 30                   |
|      |                                      | 7.4.3.6. Set The Read Pan-Scan Data Set ID                                                                                                    | 30                   |
|      |                                      | 7.4.3.7. Set The Write Pan-Scan Data Set ID                                                                                                    | 30                   |
|      |                                      | 7.4.3.8. Setting The Priority Level for Processing Incoming SMPTE 2016 Packets                                                                                                    | 30                   |
|      | 7.4.4.                               | Configuring The Wide Screen Signalling Parameters                                                                                                    | 31                   |
|      |                                      | 7.4.4.1. Enable WSS Insertion on the Output Video                                                                                                    | 32                   |
|      |                                      | 7.4.4.2. Set The WSS Read Line                                                                                                    | 32                   |
|      |                                      | 7.4.4.3. Set The WSS Write Line                                                                                                    | 32                   |
|      | 7.4.5. Selecting The Conversion Mode |                                                                                                    |                      |
|      | 7.4.6.                               | Selecting The Source Of The Fill. (7710ARC-F version only)                                                                                                    | 33                   |
|      | 7.4.7.                               | Set The Colour Of The Letterbox Panels                                                                                                    | 33                   |

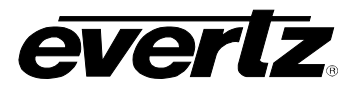

|    | 7.5. | CONFI                                                              | GURING THE VIDEO PROCESSING FUNCTIONS                                                                                                    |                                              |
|----|------|--------------------------------------------------------------------|----------------------------------------------------------------------------------------------------|----------------------------------------------|
|    |      | 7.5.1.<br>7.5.2.<br>7.5.3.<br>7.5.4.<br>7.5.5.<br>7.5.6.           | Enabling Gamma Adjust<br>Setting the Gamma Level<br>Enabling RGB Clipping<br>Setting the Gain Levels<br>Setting the DC Offset<br>Setting the Hue                                                                                                    | 34<br>34<br>35<br>35<br>35<br>35<br>35       |
|    | 7.6. | CONFI                                                              | GURING IMAGE ENHANCEMENT                                                                                                    |                                              |
|    |      | 7.6.1.<br>7.6.2.<br>7.6.3.<br>7.6.4.<br>7.6.5.<br>7.6.6.<br>7.6.7. | Enabling Image Enhancement.<br>Setting the Detail Gain<br>Setting the Luma Floor<br>Setting the Detail Noise Floor<br>Setting the Enhancement Limit<br>Setting the Horizontal Band<br>Setting the V Enhancement                                                              | 36<br>36<br>37<br>37<br>37<br>37<br>37<br>37 |
|    | 7.7. | UTILIT                                                             | IES                                                                                                    |                                              |
|    |      | 7.7.1.<br>7.7.2.<br>7.7.3.<br>7.7.4.<br>7.7.5.<br>7.7.6.           | Selecting the On Screen Display<br>Recalling Configurations From The User Presets Or The Factory Preset<br>Saving Configurations To The User Presets<br>Recall Presets Via GPIs<br>Initiating a Software Upgrade<br>Accessing Information About this Module and its Firmware | 38<br>38<br>39<br>39<br>40<br>40             |
| 8. | LOC  |                                                                    | OF JUMPERS                                                                                                    | 40                                           |
|    | 8.1. | SELEC<br>BY THI                                                    | TING WHETHER LOCAL FAULTS WILL BE MONITORED<br>E GLOBAL FRAME STATUS                                                                                                    | 41                                           |
|    | 8.2. | CONFI                                                              | GURING THE MODULE FOR FIRMWARE UPGRADES                                                                                                    | 41                                           |
|    | 8.3. | CONTR                                                              | ROLLING GPI PULLUP VOLTAGE                                                                                                    | 41                                           |
|    | 8.4. | CONTR                                                              | ROLLING THE GENLOCK BNC TERMINATION                                                                                                    | 42                                           |
| 9. | Vist | aLINK®                                                             | REMOTE MONITORING/CONTROL                                                                                                    | 42                                           |
|    | 9.1. | WHAT                                                               | IS VISTALINK <sub>®</sub> ?                                                                                                    | 42                                           |
|    | 9.2. | VISTAL                                                             |                                                                                                    | 43                                           |
|    | 9.3. | VISTAL                                                             | INK® CONTROLLED PARAMETERS                                                                                                    |                                              |
|    | 9.4. | VISTAL                                                             | INK® TRAPS                                                                                                    |                                              |

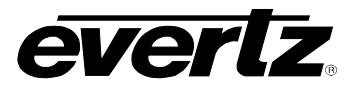

# Figures

| Figure 1-1: 7710ARC Block Diagram                                       | 2    |
|-------------------------------------------------------------------------|------|
| Figure 1-2: 7710ARC-F Block Diagram                                     | 2    |
| Figure 2-1: 7710ARC and 7710ARC-F Rear IO Modules                       | 4    |
| Figure 2-2: Typical GPI Circuitry                                       | 5    |
| Figure 4-1: LED Status Indicators                                       | 7    |
| Figure 5-1: Card Edge Controls                                          | 8    |
| Figure 6-1: 4:3 Full Screen Image                                       | . 10 |
| Figure 6-2: 16:9 Letterbox Image                                        | . 10 |
| Figure 6-3: 16:9 Distorted Image                                        | . 10 |
| Figure 6-4: 4:3 Postage Stamp                                           | . 10 |
| Figure 6-5: 16:9 Full Screen Image                                      | . 11 |
| Figure 6-6: 4:3 Side Panels                                             | . 11 |
| Figure 6-7: 4:3 Distorted Image                                         | . 11 |
| Figure 6-8: 16:9 Postage Stamp                                          | . 11 |
| Figure 6-9: Reference Image                                             | . 12 |
| Figure 6-10: Large to small aspect ratio crop - Side Cropping           | . 12 |
| Figure 6-11: Large to small aspect ratio squeeze – anamorphic squeeze   | . 13 |
| Figure 6-12: Large to small aspect ratio fill – Letterboxed image       | . 13 |
| Figure 6-13: Postage Stamp Image from Incorrect Aspect Ratio conversion | . 14 |
| Figure 8-1: Jumper Locations                                            | . 40 |
|                                                                         |      |
| bles                                                                    |      |
| Table 7.1: Main Manu                                                    | 15   |

#### Tables

| Table 7-1: Main Menu                                   | 15 |
|--------------------------------------------------------|----|
| Table 7-2: Video Controls                              |    |
| Table 7-3: Aspect Ratio Converter Controls             |    |
| Table 7-4: Aspect Ratio Scaler Mode Controls           | 20 |
| Table 7-5: Manual Scaler Controls                      |    |
| Table 7-6: Active Format Description Parameters        |    |
| Table 7-7: Wide Screen Signalling Parameters           | 31 |
| Table 7-8: Video Processing Functions                  |    |
| Table 7-9: Image Enhancement Controls                  |    |
| Table 7-10: Utility Controls                           | 38 |
| Table 9-1: VistaLINK <sub>®</sub> Monitored Parameters |    |
| Table 9-2: VistaLINK <sub>®</sub> Monitored Parameters | 45 |
| Table 9-3: VistaLINK <sub>®</sub> Monitored Parameters | 45 |
|                                                        |    |

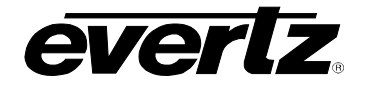

## **REVISION HISTORY**

| <b>REVISION</b> | DESCRIPTION                             | DATE   |
|-----------------|-----------------------------------------|--------|
| 0.1             | Preliminary version                     | Oct 06 |
| 0.2             | Updated menu items                      | Nov 06 |
| 0.3             | Minor corrections throughout the manual | Dec 06 |

Information contained in this manual is believed to be accurate and reliable. However, Evertz assumes no responsibility for the use thereof or for the rights of third parties, which may be effected in any way by the use thereof. Any representations in this document concerning performance of Evertz products are for informational use only and are not warranties of future performance, either express or implied. The only warranty offered by Evertz in relation to this product is the Evertz standard limited warranty, stated in the sales contract or order confirmation form.

Although every attempt has been made to accurately describe the features, installation and operation of this product in this manual, no warranty is granted nor liability assumed in relation to any errors or omissions unless specifically undertaken in the Evertz sales contract or order confirmation. Information contained in this manual is periodically updated and changes will be incorporated into subsequent editions. If you encounter an error, please notify Evertz Customer Service department. Evertz reserves the right, without notice or liability, to make changes in equipment design or specifications.

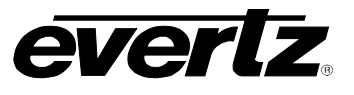

This page left intentionally blank

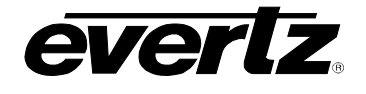

## 1. OVERVIEW

The 7710ARC and the 7710ARC-F modules are dual standard (525/625) serial digital 270Mb/s high quality motion adaptive video aspect ratio converters (ARC) designed for use in television production facilities, DBS satellite operations, outside broadcast vehicles, MSO cable facilities, production and post-production facilities.

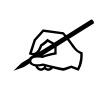

From this point forward, the 7710ARC, and the 7710ARC-F modules will be referred to as the "ARC Series", unless the feature in question is applicable only to one of the modules, in which case the specific model number will be referenced.

With full 10-bit processing, the ARC Series modules convert any aspect ratio picture input to any aspect ratio picture output maintaining excellent image quality. The ARC Series modules read Active Format Description (AFD), Pan-Scan and Wide Screen Signalling (WSS) data to automatically set the input image aspect ratio. The module also supports full AFD, Pan-Scan and WSS insertion capability on the output side, along with transparent handling of other HANC and VANC from the input to the output. All parameters may be controlled by use of the on screen display menu and/or via SNMP (using VistaLINK<sub>®</sub> PRO or 9000NCP Network Control Panel).

The 7710ARC-F modules have a built in digital keyer. This allows for insertion of static or animated logos into any of the panels generated after an aspect ratio conversion.

The ARC Series provide card edge Light Emitting Diodes (LED's) to indicate signal presence, input and output modes, and occupies one card slot in the *7700FR-C* frame that will hold up to 16 modules.

#### Features:

- Any aspect ratio to any aspect ratio, with standard support for 16:9 letterbox, 14:9 letterbox, 4:3 center crop, and 4:3 anamorphic squeeze aspect ratio conversions.
- Flexible ARC control: manual configuration or slave to incoming AFD, Pan-Scan or WSS can be controlled via GPI or VistaLINK<sub>®</sub>
- Motion adaptive de-interlace for exceptional vertical resolution
- High quality 10-bit video processing
- Full AFD/Bar Data, Pan-Scan and WSS input handling and output insertion
- Full VANC and HANC transfer from input to output with same delay as the video
- 10 user presets for storing custom module configurations
- GPI inputs to recall module configuration
- Auto detecting 525 or 625 SD-SDI video (per SMPTE 259M) inputs
- 1 SDI Program input and 1 SDI Program Backup input. The video input source is user selectable. -(7710ARC version only)
- 1 SDI Program input and 1 SDI Fill input. Fill input may be keyed into output program side-panels -(7710ARC-F version only)
- On screen display used to configure the operating modes
- Card Edge LED's for signal presence, input and output modes, and module status
- VistaLINK<sub>®</sub> enabled offering remote control and configuration capabilities via SNMP (using VistaLINK<sub>®</sub> PRO or 9000NCP Network Control Panel). Available when modules are used with the 3RU 7700FR-C frame and a 7700FC VistaLINK<sub>®</sub> Frame Controller.

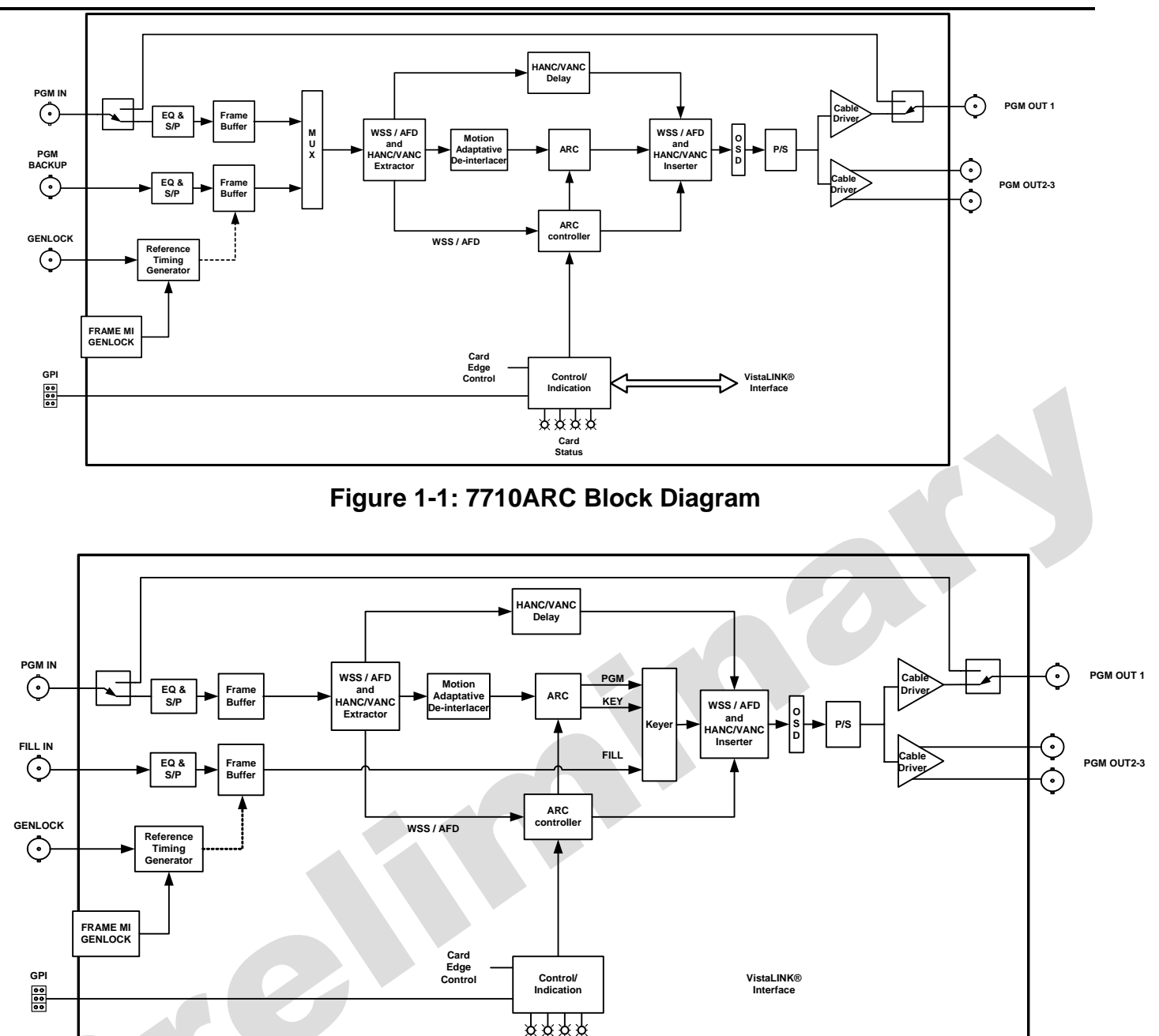

everlz

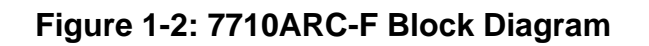

Card Status

## 1.1. DEFINITIONS

Throughout this manual the following terms are used:

Image lattice A two-dimensional array of pixels.

Image The image lattice that represents the portion of the video picture area (frame) that is being utilized for program content. The image area usually excludes letterbox bars and pillarbox bars. May also be referred to as active image.

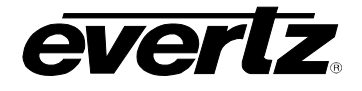

- **Image aspect ratio** The ratio of horizontal dimension to vertical dimension of the image area, when displayed so that object shapes will retain their original shape (e.g. circles will remain as circles).
- **Frame** The image lattice that represents the maximum active picture area permitted in the video signal. For baseband digital systems it has the specific meaning of the picture area where the V bits and H bits are both set to 0.
- **Source frame** The image lattice that represents the maximum active picture area permitted in the input video signal.
- **Source frame aspect ratio** The ratio of horizontal dimension to vertical dimension of the source frame when displayed so that object shapes within images that completely fill the source frame will retain their original shape (e.g. circles will remain as circles).
- **Destination frame** The image lattice that represents the maximum active picture area permitted in the output video signal. This rectangular area represents the result of the image conversion process.
- **Destination frame aspect ratio** The ratio of horizontal dimension to vertical dimension of the destination frame when displayed so that object shapes within images that completely fill the source frame will retain their original shape (e.g. circles will remain as circles).
- **Bar** A region of a frame that is outside the image area. This region is often filled with a uniform image (e.g. black or blue) or with an alternate image.
- **Cropping** The action of removing part of the image in order to change the shape of the image.
- **Filling** The action of scaling an image equally in both dimensions, and then filling unused image areas with a bar in order to change the aspect ratio of the image. See "letterbox" and "pillarbox"
- **Stretching (squeezing)** The action of compressing or expanding one dimension of an image in order to change the aspect ratio of the image.
- **Letterbox** Describes a frame where the image does not fill vertically, requiring bars without image information at the top and/or the bottom of the image.
- **Pillarbox** Describes a frame that the image does not fill horizontally, requiring bars at the left and/or right sides of the image. Some publications refer to pillarbox in a 16:9 display area by the term "sidebar".
- **Output video** The output video signal of the aspect ratio converter.
- **Source video** The input video signal to the aspect ratio converter.
- **Viewport** A selected rectangular area of a source frame that will be used to create a destination frame.

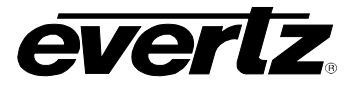

# 2. INSTALLATION

The ARC Series modules come with a companion rear panel that occupies one slot in the frame. For information on inserting the module into the frame refer to section 1.3 of the 7700FR module installation guide.

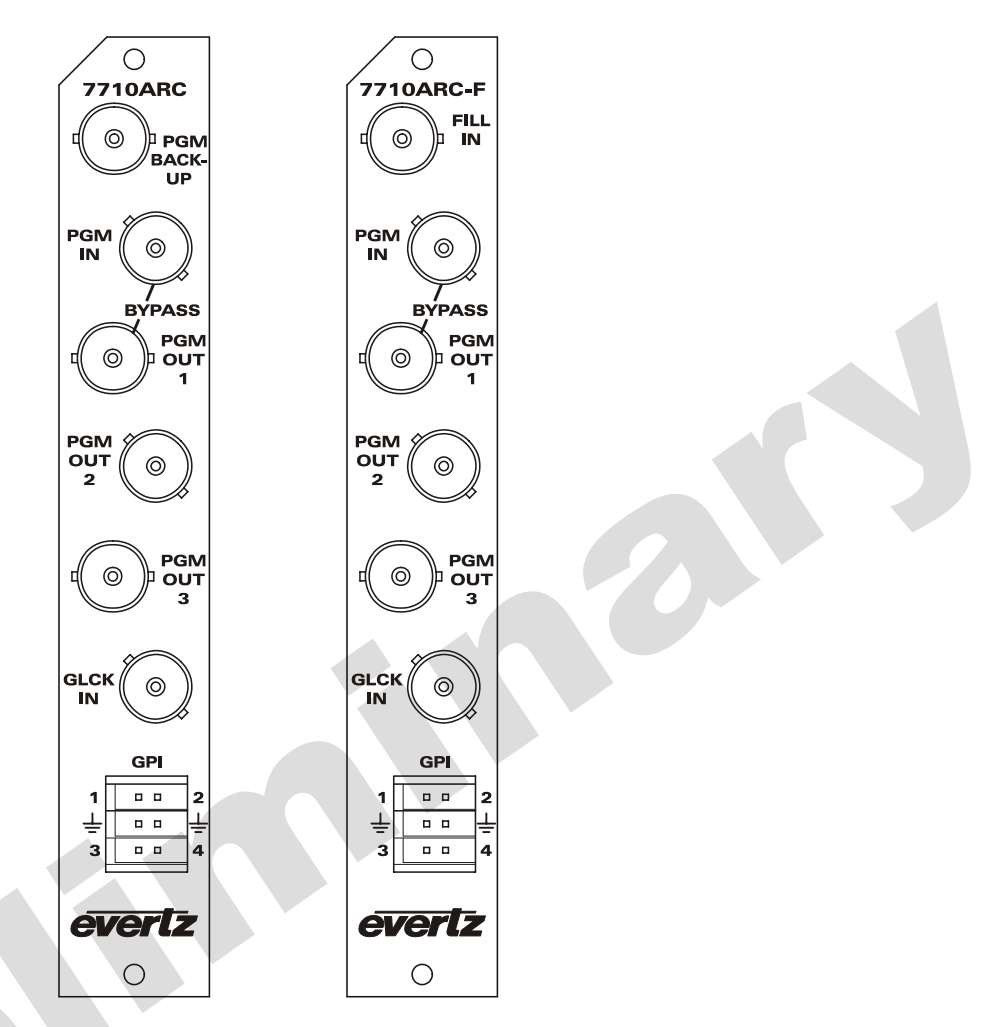

Figure 2-1: 7710ARC and 7710ARC-F Rear IO Modules

## 2.1. VIDEO CONNECTIONS

**PGM BACK-UP** This BNC connector is only available on the 7710ARC module, and is used as the secondary or back-up program video input. This input can be selected as the primary program video input source via the menu system. (See section 7.3.1)

**FILL IN** This BNC connector is only available on the 7710ARC-F module, and is used as the video fill input that is keyed into unused portions of the output raster. The video fill must be frequency locked to the program video input.

**PGM IN** This BNC connector is the primary program video input for 10-bit serial digital video signals compatible with the SMPTE 259M.

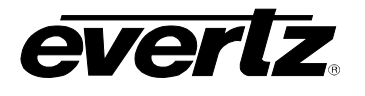

**PGM OUT 1, 2, 3** These three BNC connectors are used for the program video output. The output video standard is the same as the input video standard. The **PGM OUT 1** output is protected by a bypass relay, which will activate in the event that power to the module is lost or the module is removed. **PGM OUT 2** and **PGM OUT 3** are identical to **PGM OUT 1** except that these outputs are not bypass relay protected.

**GLCK IN** This BNC connector is used as the Genlock input. The Genlock signal may be NTSC or PAL colour black. The reference input type is auto-detected.

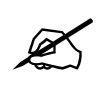

The input program video and fill video must be in the same video standard as the genlock colour black and clock locked (constant phase) with respect to the genlock signal.

## 2.2. GENERAL PURPOSE INPUTS

The 6-pin terminal strip has four general purpose inputs (GPI's). The GPI's are active low with internal pull-ups to +5 or +12 volts DC, set by jumper J16 (see section 8.3 and Figure 8-1). If an input is left floating (not connected) it will not be activated. Lowering the GPI input to a voltage below 0.5 volts will activate the input. GPI's can be activated by simply connecting the GPI input pins to ground using a button, switch, relay, or an open collector transistor.

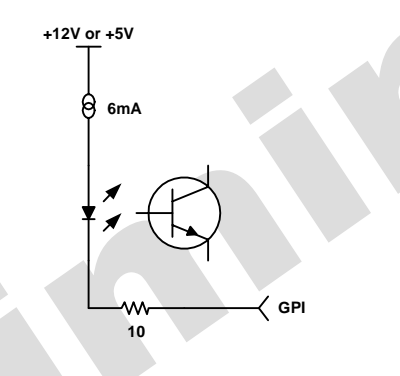

Figure 2-2: Typical GPI Circuitry

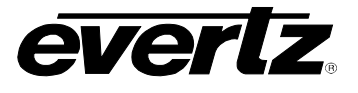

#### 3. **SPECIFICATIONS**

#### 3.1. SERIAL VIDEO INPUT

| Standard:           | 270 Mb/s SMPTE 259M-C (525/625) – Auto-detect                      |
|---------------------|--------------------------------------------------------------------|
| Number of Inputs:   | 2                                                                  |
| Connector:          | BNC per IEC 60169-8 Amendment 2.                                   |
| Input Equalization: | Automatic to 300m @ 270 Mb/s with Belden 8192 or equivalent cable. |
| Return Loss:        | >15 dB up to 270MHz                                                |

#### 3.2. SERIAL VIDEO OUTPUTS

| Standard:<br>Number of Outputs: | SMPTE 259M-C (270 Mb/s) – same as input<br>4 Per Card (program), 1 (on screen display/preview/program) |
|---------------------------------|----------------------------------------------------------------------------------------------------|
| Connector:                      | BNC per IEC 60169-8 Amendment 2                                                                        |
| Signal Level:                   | 800mV nominal                                                                                          |
| DC Offset:                      | 0V ±0.5V                                                                                               |
| Rise and Fall Time:             | 750ps nominal                                                                                          |
| Overshoot:                      | <10% of amplitude                                                                                      |
| Return Loss:                    | > 15 dB at 270 Mb/s                                                                                    |
| Jitter:                         | < 0.2 UI                                                                                               |
| 3.3. GENLOCK I                  | NPUT                                                                                                   |
| Standard:                       | NTSC. PAL - auto detect                                                                                |

#### 3.3. **GENLOCK INPUT**

| Standard:         | NTSC, PAL - auto detect                   |
|-------------------|-------------------------------------------|
| Number of Inputs: | 1                                         |
| Connector:        | BNC per IEC 60169-8 Amendment 2           |
| Impedance:        | Hi-Z or 75 $\Omega$ (jumper configurable) |
| Return Loss:      | >40dB up to 10MHz                         |

#### **GENERAL PURPOSE INPUTS** 3.4.

Number of Inputs: 4 2x6 removable terminal block 2 Gnd pins, 4 signal pins. Connector: Inactive: floating, or TTL level. Signal Level: Active: closure to ground.

#### 3.5. **ELECTRICAL**

| Voltage: | +12VDC                                             |
|----------|----------------------------------------------------|
| Power:   | 13.25 Watts.                                       |
| EMI/RFI: | Complies with FCC regulations for class A devices. |
|          | Complies with EU EMC directive.                    |

#### PHYSICAL 3.6.

Number of slots: 1

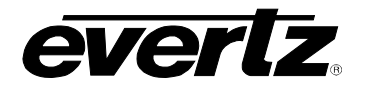

# 4. STATUS INDICATORS

The ARC series modules have 10 LED Status indicators on the card edge of the circuit board to show operational status of the card at a glance (refer to Figure 4-1).

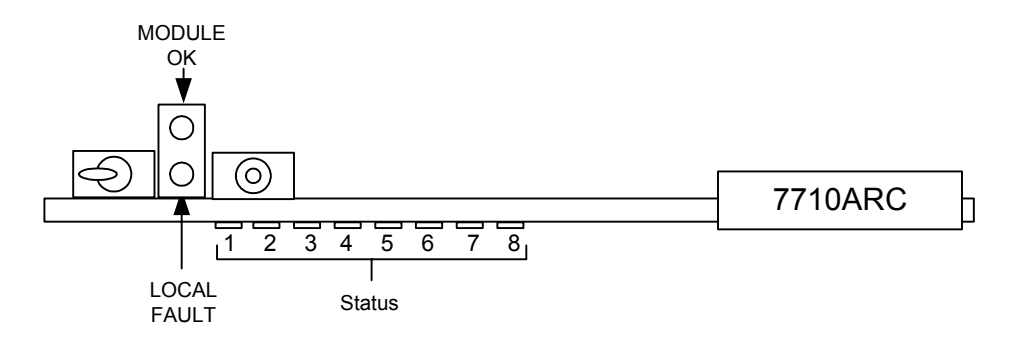

## Figure 4-1: LED Status Indicators

Two large LEDs on the front of the board indicate the general health of the module.

- **LOCAL FAULT:** This red LED indicates poor module health and will be ON during the absence of a valid input signal or if a local input power fault exists (i.e.: a blown fuse), or if the Genlock input standard does not match the program input video standard. The **LOCAL FAULT** indication can also be reported to the frame through the **FRAME STATUS** jumper J4 (refer to Figure 8-1).
- **MODULE OK:** This green LED indicates good module health. It will be ON when the inputs are valid and the board power is good.
- **STATUS:** These eight LEDs are used to indicate operational status of the program video inputs.
  - LED 1: This green LED reports the status of the FILL IN BNC on the 7710ARC-F module and the PGM BACK-UP on the 7710ARC module. The LED will be ON when the module has detected a valid standard definition (525 or 625) SD-SDI signal to be present.
  - LED 2: This orange LED reports the status of the FILL IN BNC on the 7710ARC-F module and the PGM BACK-UP on the 7710ARC module. The LED will be ON if the module does not detect a valid standard definition (525 or 625) SD-SDI signal to be present.

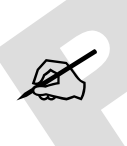

LED 1 and LED 2 are similar, in that they both detect for valid signal presence. However, LED 2 provides detection at the entry point only, where as LED 1 provides detection at a deeper processing level. These two LEDs are mutually exclusive to one another. For normal operation with valid inputs, LED 1 should remain ON and LED 2 should remain OFF.

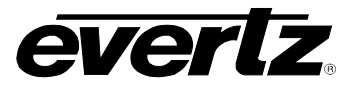

- LED 3: This green LED reports the status of the PGM IN BNC on the module. The LED will be ON when the module has detected a valid standard definition (525 or 625) SD-SDI signal to be present.
- LED 4: This orange LED reports the status of the PGM IN BNC on the module. The LED will be ON if the module does not detect a valid standard definition (525 or 625) SD-SDI signal to be present.

X

LED 3 and LED 4 are similar, in that they both detect for valid signal presence. However, LED 4 provides detection at the entry point only, where as LED 3 provides detection at a deeper processing level. These two LEDs are mutually exclusive to one another. For normal operation with valid inputs, LED 3 should remain ON and LED 4 should remain OFF.

- LED 5: Not used.
- **LED 6:** This green LED reports when the CPU is configuring the scaler.
- LED 7: Not used.
- **LED 8:** This green LED reports the status of the **GENLOCK** input signal (selected by the *External Genlock* control see section 7.3.5). The LED will be ON if the module detects a valid Genlock signal to be present.

# 5. CARD EDGE CONTROLS

The ARC Series modules are equipped with a toggle switch and a push button to allow the user to select various functions and navigate through the menu system (refer to Figure 5-1).

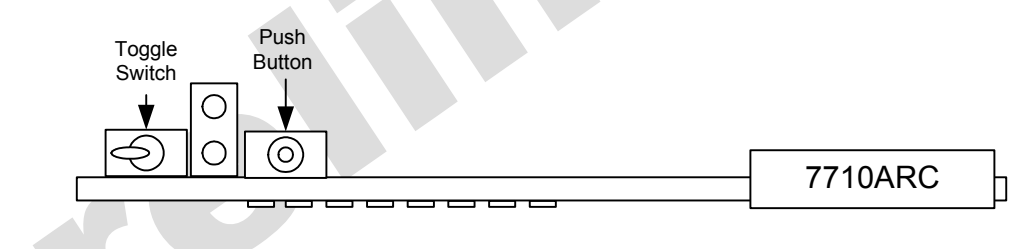

Figure 5-1: Card Edge Controls

# 6. OPERATION OVERVIEW

This section provides some concepts and understanding to take advantage of the ARC Series modules.

### 6.1. QUICK CONFIGURATION

The 7710ARC has been designed so that the most common aspect ratio conversions are available as aspect ratio presets. To make use of these presets, set the *Scaler Mode* menu item on the *ARC Control* menu to *aspect ratio* and select the appropriate preset from the *AR* menu (refer to section 7.4.1.1). Choosing one of the quick select presets will adjust the remaining menus to the correct settings in order to accomplish the desired conversion.

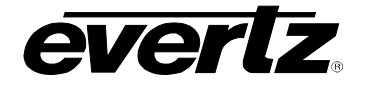

### 6.2. DETAILED CONFIGURATION OVERVIEW

For additional control of the conversion process there are two methods of control provided (set using the *Scaler mode* menu item on the *ARC Control* menu). The first method, called *Aspect Ratio* mode, controls the conversion process by selecting the input and output aspect ratios. See section 6.2.1 for a general discussion of *Aspect Ratio* mode concepts and section 7.4.1 for information on how to use the specific controls. The second method, called *Manual* mode, controls the conversion process by specifying the pixels and lines of the input and output images. See section 6.2.4 for a general discussion of *Manual* mode concepts and section 7.4.2 for information on how to use the specific controls.

#### 6.2.1. Aspect Ratio Mode – General Concepts

For many applications you can avoid the manual calculations necessary to prevent the image from distorting during the conversion process by configuring the aspect ratio converter in *Aspect Ratio* mode. When the aspect ratio converter is in this mode, the pixel aspect ratio, and image aspect ratio are taken into account while calculating where the input and output images are located.

There are a few terms that need to be understood in order to properly control the aspect ratio converter while it is in *Aspect Ratio* mode. These terms are *Source frame Aspect Ratio*, *Image Aspect Ratio*, *Cropping, Stretching* and *Filling*.

#### 6.2.1.1. Source Frame Aspect Ratio

The *Source frame Aspect Ratio* is the ratio of the horizontal dimension to the vertical dimension of the maximum active picture area permitted in a video signal when displayed so that images, that completely fill the source frame, will retain their original shape.

In the most general case, the Source frame lattice is simply a two-dimensional array of pixels used to transport a sequence of images. The aspect ratio of the intended display device must be known when the image is placed into the source frame lattice to accurately display the source frame without distortion of the original image.

For example, HD video is commonly down converted using an anamorphic process that takes the full HD raster and places it over the full SD raster. A circle contained within the HD source video will be seen as an ellipse in the SD video, unless viewed on a 16:9 SD monitor. In this example, the SD video's source frame aspect ratio is 16:9.

Another example is in film to tape transfers where the film image may have an aspect ratio of 2.40. A telecine may take this video and anamorphically compress it into a 1080i/59.94 video raster. Therefore, if the film contained a circle after it is transferred to 1080i/59.94 video, the circle will look like a tall thin ellipse. In this case, even though SMPTE274M specifies an aspect ratio of 16:9 for 1080i/59.94 video, the source frame aspect ratio is 2.40.

#### 6.2.1.2. Image Aspect Ratio

The *Input Image Aspect Ratio* refers to the aspect ratio of the portion of the source frame that is being utilized for program content when displayed on a display device that is the same aspect ratio as the source frame. The *Output Image Aspect Ratio* refers to the aspect ratio of the portion of the destination frame that is being utilized for program content when displayed on a display device that is the same aspect ratio as the same aspect ratio as the destination frame. The aspect ratio converter will either, take the full height of the raster and calculate the width of the image based on the image aspect ratio, or it will take the full width and calculate the height.

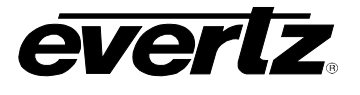

Figure 6-1 to Figure 6-4 provide four common examples of aspect ratio conversion using a 4:3 destination frame aspect ratio. Note that the distorted circle shown in Figure 6-3, and the undesirable postage effect in Figure 6-4, are the result of the aspect ratio conversion process being executed without careful consideration.

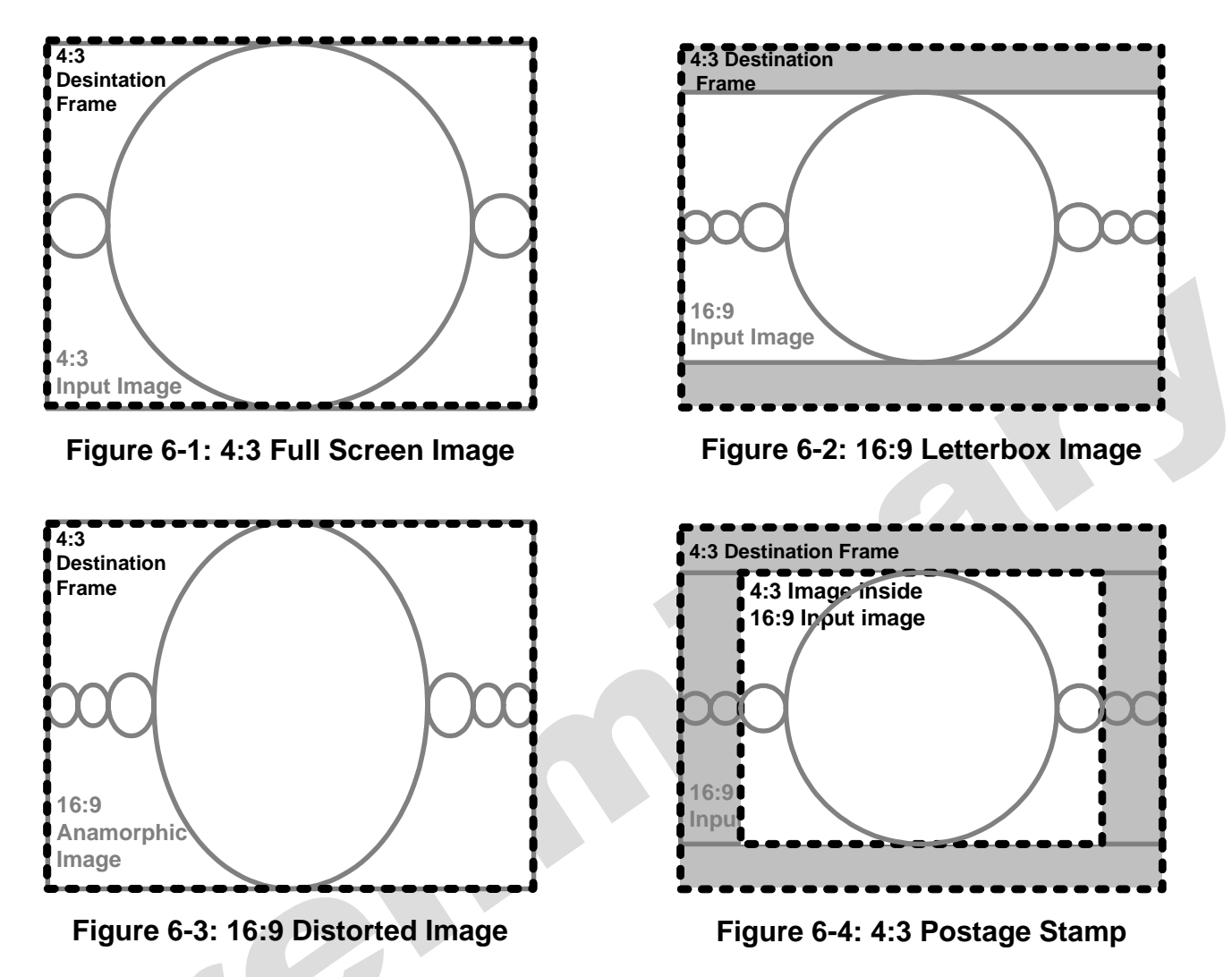

Figure 6-5 to Figure 6-8 provide four common examples of aspect ratio conversion using a 16:9 destination frame aspect ratio. Note that the distorted circle shown in Figure 6-7, and the undesirable postage effect in Figure 6-8, are the result of the aspect ratio conversion process being executed without careful consideration.

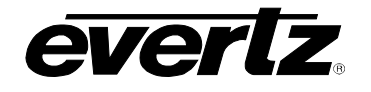

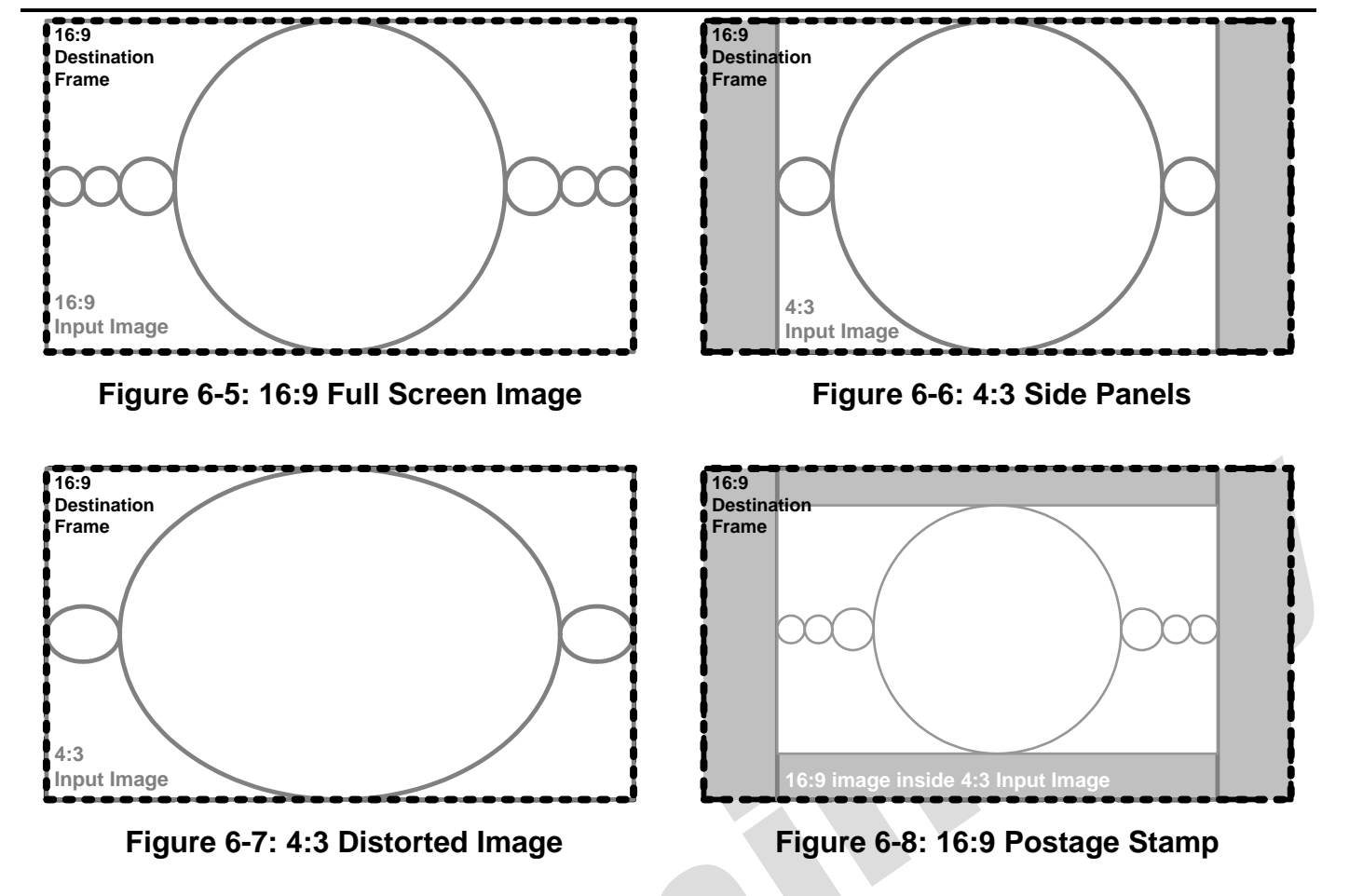

#### 6.2.2. Relationship Between Input and Output Image

Both card input and output images follow the model outlined above in section 6.2.1.2. The source frame, input image, destination frame and output image aspect ratios are totally independent of each other. When the input image aspect ratio is different from the output image aspect ratio, the input image is converted to "fit" into the output image aspect ratio using 1 of the 3 following methods:

- Cropping
- Stretching
- Filling

The following descriptions and diagrams will illustrate cropping, stretching and filling based on the following reference input image:

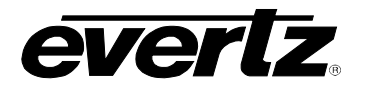

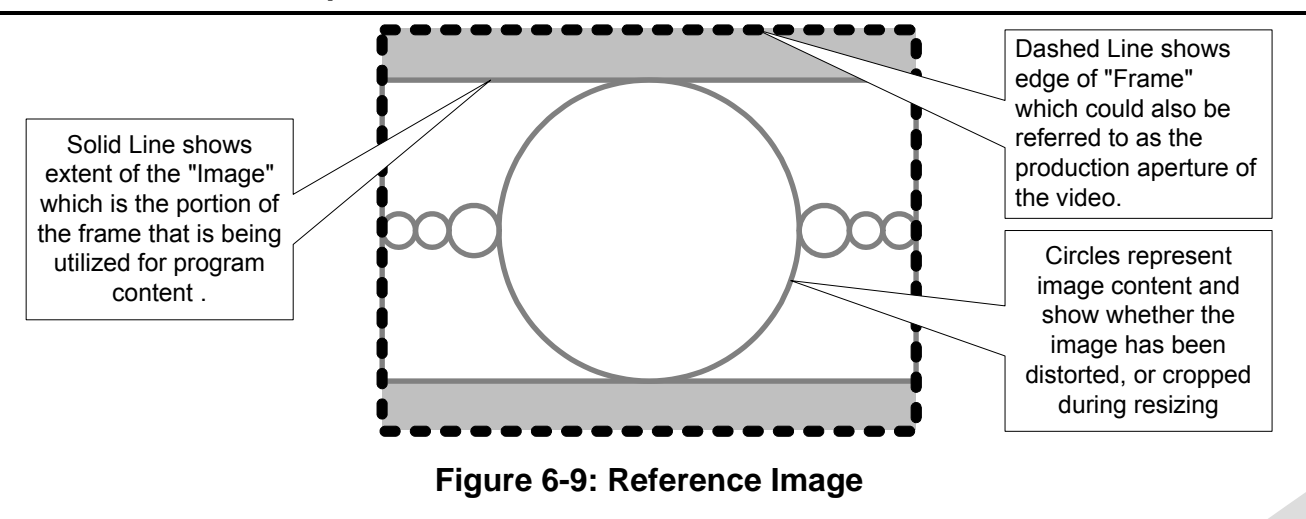

### 6.2.2.1. Cropping

In cropping mode, parts of the input image are removed to make it "fit" into the output image. The aspect ratio of objects inside the output image area is preserved (i.e. circles remain as circles, squares remain as squares, etc.).

If the input image aspect ratio is greater than the output image aspect ratio, the entire height of the input image is used and only a portion of the width is used. When an equal amount of the image is removed on each side it is commonly referred to as centre crop or side cut mode.

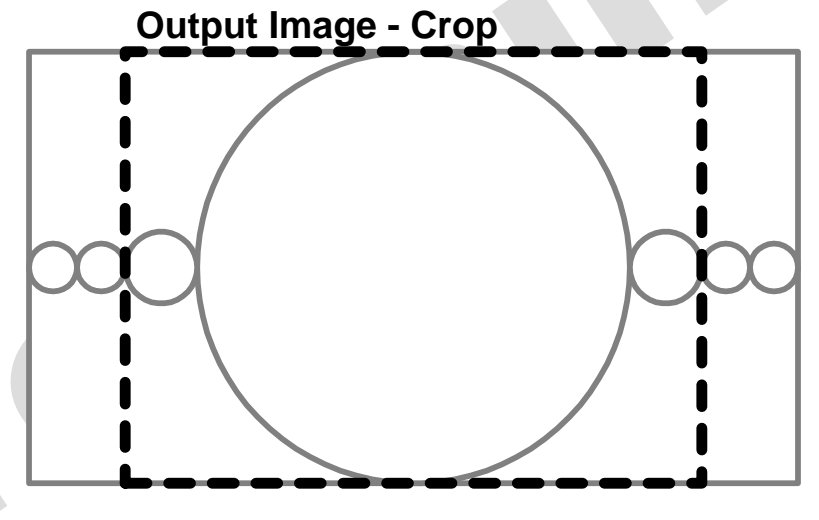

Figure 6-10: Large to small aspect ratio crop - Side Cropping

If the input image aspect ratio is smaller than the output image aspect ratio the entire width of the input image is used and only a portion of the height is used.

## 6.2.2.2. Stretching (Squeezing)

In stretching mode, the input image is stretched (squeezed) in one dimension so that it occupies the entire output image. In this mode, often referred to as "anamorphic mode", the aspect ratio of objects inside the output image areas is distorted (i.e. circles become ellipses, squares become rectangles, etc.).

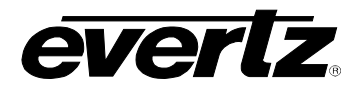

If the input aspect ratio is greater than the output image aspect ratio, typically the entire height of the input image is used as is and the width of the input image is compressed horizontally making objects "look" taller and skinnier.

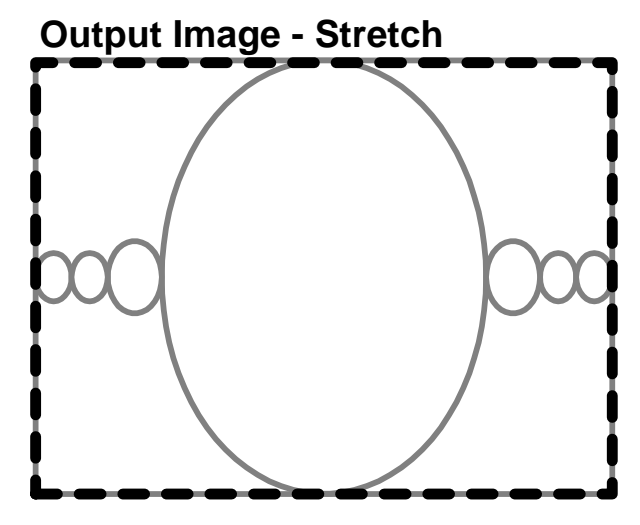

Figure 6-11: Large to small aspect ratio squeeze – anamorphic squeeze

If the input image aspect ratio is smaller than the output image aspect ratio, the entire width of the input image is used as is and the height of the input image is squeezed vertically making objects "look" shorter and fatter.

## 6.2.2.3. Filling

In filling mode, the input image is resized in both dimensions to fit the output image preserving the input image aspect ratio (i.e. circles remain as circles, squares remain as squares, etc.). The portions of the destination frame that are not occupied by the scaled input image are filled with a "bar" that can either be a flat field image or, on the 7710ARC-F model, the bar may be filled with a background image.

If the input image aspect ratio is greater than the output image aspect ratio, the width of the input image completely fills the width of the output image and the input image height is scaled by the same amount. The portions of the height of the destination frame that are not occupied by the scaled input image are filled with horizontal bars. This destination frame configuration is referred to as a "letterboxed" image.

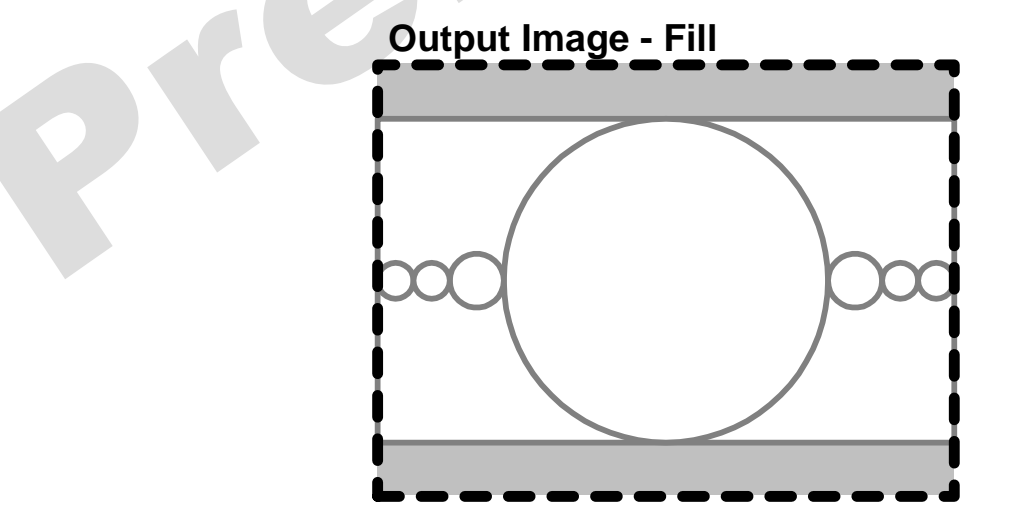

Figure 6-12: Large to small aspect ratio fill – Letterboxed image

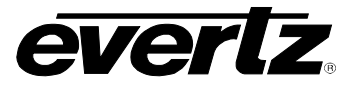

If the input image aspect ratio is smaller than the output image aspect ratio, the height of the input image completely fills the height of the destination frame and the input image width is scaled by the same amount. The portion of the width of the destination frame not filled by the input image is filled with a background image referred to as a vertical bar or side bar (sometimes incorrectly referred to as a pillarbar). This destination frame configuration is referred to as a "pillarboxed" image.

#### 6.2.3. Relationship Between Output Image and Destination Frame

After the output image is created using the input image aspect ratio and conversion type settings, it is placed on the destination frame. If the destination frame aspect ratio and output image aspect ratio are the same then the output image will fill the entire destination frame. If the aspect ratios are different, the output image will be placed inside the destination frame so that it fills the entire height or width of the destination frame. Unused portions of the destination frame will be filled with bars.

Since the Source frame or Output image may already contain bars (see section 6.2.2), incorrect aspect ratio conversion may produce a destination frame containing bars on all four sides resulting in a "postage stamp" image. In the example below, the output image aspect ratio is smaller than the destination frame aspect ratio.

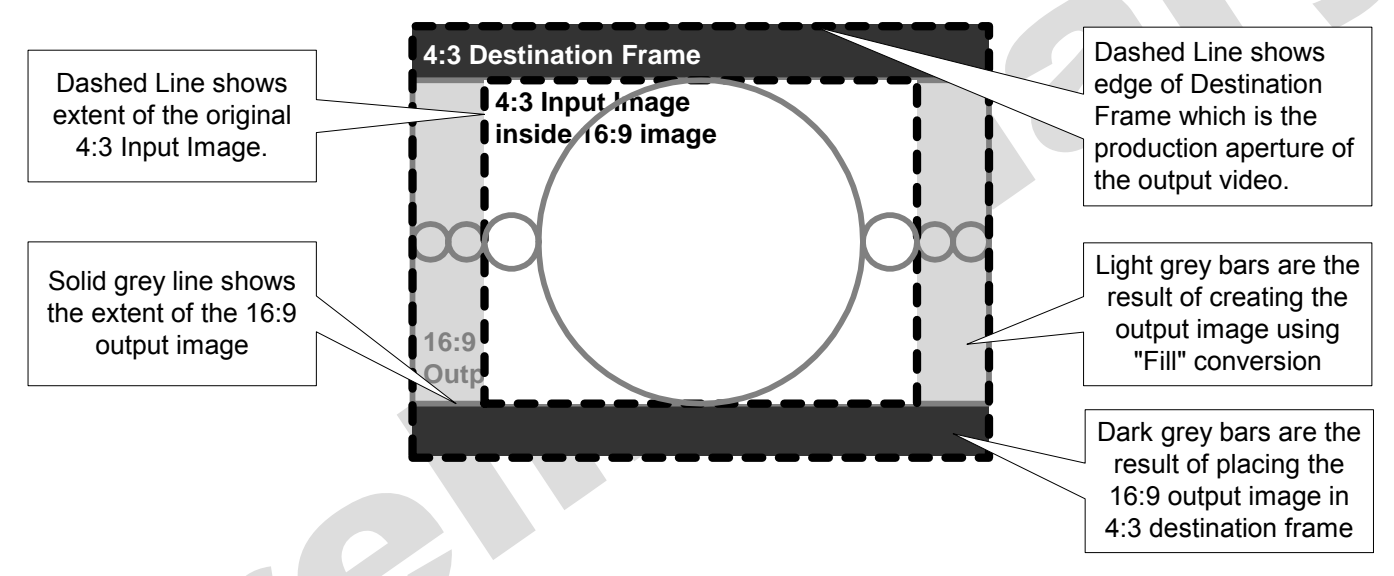

Figure 6-13: Postage Stamp Image from Incorrect Aspect Ratio conversion

#### 6.2.4. Manual Mode

For applications where you need to precisely control the pixels that are used in the aspect ratio conversion process, configure the aspect ratio converter in *Manual* mode. Firstly, the image lattice inside the source frame, that defines the boundaries of the input image, must be selected. Secondly, the image lattice inside the destination frame, that defines the region where the output image will be placed, must be selected. The aspect ratio converter will resize the input image and fill the entire output image.

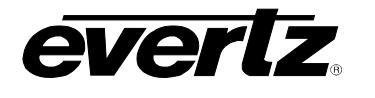

# 7. ON SCREEN MENUS

#### 7.1. NAVIGATING THE ON SCREEN MENU SYSTEM

A toggle switch and pushbutton allows for card edge navigation of a set of on-screen menus used to configure the card. The on-screen menu will appear on all three program outputs. To enter the on-screen menu system press the pushbutton once. This will bring you to the main Setup menu where you can use the toggle switch to move up and down the list of available sub-menus. An arrow ( $\rightarrow$ ) moves up and down the left hand side of the menu items to indicate which item you are currently choosing. Once the arrow is on the desired item, press the pushbutton to select the next menu level.

On all menus there are two extra selectable items: Back and Exit. Selecting *BACK* will take you to the previous menu (the one that was used to get into the current menu), while *EXIT* will return the display to its normal operating mode. On the main menu, BACK and EXIT will both take you to the normal operating mode.

Once in a sub menu, there may be another menu layer, or there may be a list of parameters to adjust. If there is another set of menu choices, use the toggle switch to select the desired menu item and press the pushbutton.

To adjust any parameter, use the toggle switch to move up or down to the desired parameter and press the pushbutton. The arrow will move to the right hand side of the line ( $\leftarrow$ ) indicating that you can now adjust the parameter. Using the toggle switch, adjust the parameter to its desired value. If the parameter is a numerical value, the number will increase if you lift the toggle switch and decrease if you push down on the toggle switch.

When you have stopped at the desired value, depress the pushbutton. This will update the parameter to the selected value and move the arrow back to the left side of the parameter list ( $\rightarrow$ ). Continue selecting and adjusting other parameters or use the BACK or EXIT commands.

## 7.2. ON SCREEN DISPLAY – MAIN MENU

The On-screen display (OSD) menu is arranged in a layered structure that groups similar configuration items together. The following section gives a brief description of the first level of menus that appear when you enter the OSD screens. Selecting one of these items will take you to the next menu level. Sections 7.3 to 7.6 provide detailed descriptions of each of the sub-menus. The tables within these sections are arranged in an indented structure to indicate the path taken to reach the control. Menu items or parameters that are underlined indicate the factory default values.

| Video             | Adjust properties of the program video output            |
|-------------------|----------------------------------------------------------|
| ARC Control       | Adjust the aspect ratio converter filters and parameters |
| Video Proc        | Control Video Proc Amp Functions                         |
| Image Enhancement | Control Image Enhancement Functions                      |
| Utilities         | Miscellaneous options                                    |

 Table 7-1: Main Menu

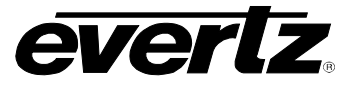

## 7.3. CONFIGURING THE VIDEO CONTROLS

The *Video* menus are used to configure parameters associated with the input and output video standards and handling. Table 7-2 shows the items available in the *Video* menu. Sections 7.3.1 to 7.3.9 provide detailed information about each of the menu items.

| Video Source               | Selects which input is to be used (7710ARC only)                                                                                  |
|----------------------------|----------------------------------------------------------------------------------------------------|
| Video Input                | Set the input video standard                                                                                                    |
| Loss of Video              | Selects the action to take when program video input is missing                                                                    |
| Reference Select           | Selects the source of the program video output reference                                                                          |
| External Genlock           | Selects the source of external Genlock                                                                                            |
| H Phase offset             | Selects the horizontal phase offset                                                                                               |
| V Phase offset             | Selects the vertical phase offset                                                                                                 |
| Ancillary Data             | Select if ancillary data (non-video) is passed to the output                                                                      |
| AP Blanking Bypass<br>Line | Bypass selected lines of input image before sending it to the image conversion process – bypass captions and other data to output |

Table 7-2: Video Controls

#### 7.3.1. Set The Video Input Source (7710ARC version only)

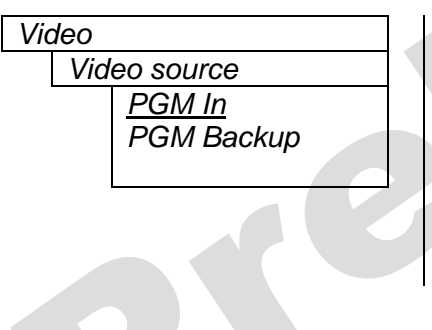

This control is used to select the video input source. This control is only available of on the 7710ARC module.

When set to *PGM IN*, the video input source will be supplied by the program input BNC.

When set to *PGM Backup*, the video input source will be supplied by the program backup BNC.

### 7.3.2. Set The Video Input Standard

| leo input       |
|-----------------|
| <u>auto</u>     |
| 525i/59.94      |
| 62 <i>5i/50</i> |
|                 |

This control is used to set the input video standard.

When set to auto, the module will auto detect the standard.

When set to *525i/59.94*, the module will be set to accept only 525i/59.94 video signals.

When set to *625i/50*, the module will be set to accept only 625i/50 video signals.

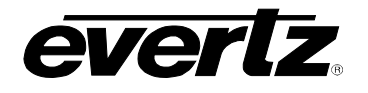

#### 7.3.3. Selects The Action To Take When Input Video Is Missing

| • •  |    |    |
|------|----|----|
| - 17 | id | 00 |
| v    | ıu | 60 |

Loss of video black

> blue pass

This control is used to set the behaviour of the program video output when the program video input is missing.

When set to *black,* the program video output will be black when the program video input is missing.

When set to *blue,* the program video output will be blue when the program video input is missing.

When set to *pass* the program video output will be incoherent when the program video input is missing.

#### 7.3.4. Selects The Source Of Genlock Reference

Video

Reference select

video

This control is used to set the program video output reference source.

Select *external* to lock the program video output to the genlock source selected by the *External Genlock* control. If the reference is not present, or is in a different standard than the program video, the module will lock to the program video input.

Select *video* to lock the program video output to the program video input. When there is no program video input the program video output will free run.

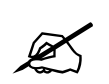

When the *Reference Select* is set to *External video* the input video must be clock locked to the reference source.

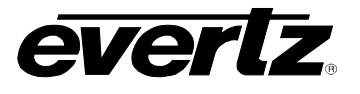

#### 7.3.5. Selects The Source Of External Genlock

| Video |
|-------|
|-------|

eo External Genlock <u>GLCK IN BNC</u> frame 2 frame 1 This control is used to set the source of the external Genlock reference. This source will be used to lock the program output when the *Reference select* control is set to *external*.

Select *GLCK IN BNC* to source the external reference form the **GENLOCK** BNC.

Select *frame 2* to source the external reference from FRAME REF #2

Select *frame 1* to source the external reference from FRAME REF #1

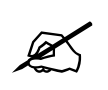

When selecting either *frame 2* or *frame 1* from the *External Genlock* reference menu, the modules must be used within the Evertz 7700FR-G frame. The 7700FR-G frame has two BNCs for connecting two separate Genlock references for modules equipped to take a frame reference input.

### 7.3.6. Selects The Horizontal Phase Offset

| Video |               |
|-------|---------------|
| Нp    | hase offset   |
|       | 0<br>0 to Max |
|       | 0.10 10/07    |

This control is used to set the H phase of the program video output with respect to the reference set by the *Reference select* and *External Genlock* controls.

The range of this parameter is 0 to max samples, where max represents the maximum number of horizontal samples per line for the program video input standard.

### 7.3.7. Selects The Vertical Phase Offset

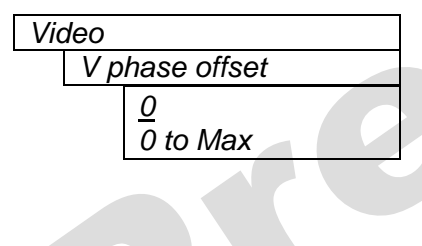

This control is used to set the V phase of the program video output with respect to the reference set by the *Reference select* and *External Genlock* controls.

The range of this parameter is 0 to max lines, where max represents the maximum number of vertical lines per frame for the program video input standard.

#### 7.3.8. Select If Ancillary Data (Non-Video) Is Passed To The Output

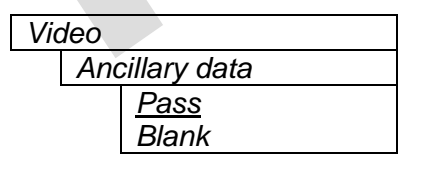

This control determines if the ancillary data from the program video input is passed to the program video output.

When set to *pass,* the module will take all the ancillary data (audio, time code, VANC data etc.) and pass it to the program video output.

When set to blank, the module will not pass any of this data to the program video output.

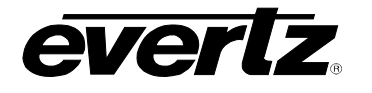

#### 7.3.9. Bypass Blanking Of Active Picture Before The Selected Line

| Vi | d | e | 0 |
|----|---|---|---|
|    |   |   |   |

AP Blanking Bypass Line Line 0 to 5 This control determines if any of the source frame lines are to be treated as part of the blanking region and passed to the program video output when the *Ancillary Data* control is set to *pass*. This allows waveforms such as closed captioning to be passed to the program video output instead of being passed through the image conversion process.

When set to 0, all the lines of the source frame (Line 20 for 525i/59.94 and line 23 for 625i/59.94 and beyond) will go though the scaling process.

Otherwise, the top x (where x is the value of this control) source frame lines will bypass the image conversion process and be passed directly from the program video input to the program video output. If the scaler input and output controls include these lines, they will be blanked prior to sending them to the scaler.

#### 7.4. CONFIGURING THE ASPECT RATIO CONVERTER

The *ARC Control* menus are used to configure parameters associated with the aspect ratio conversion processing block. Table 7-3 shows the items available in the *ARC Control* menu.

| Aspect Ratio Scaler<br>Mode | Configure the aspect ratio conversion by specifying the input and output aspect ratios. (active when <i>Scaler Mode</i> is set to <i>Aspect Ratio</i> )    |
|-----------------------------|----------------------------------------------------------------------------------------------------|
| Manual Scaler Mode          | Configure the aspect ratio conversion by directly specifying the input and output pixels and lines (active when <i>Scaler Mode</i> is set to <i>Manual</i> |
| SMPTE 2016 Setup            | Configure the handling of SMPTE 2016 Active Format Description (AFD/Bar data) and Pan-Scan parameters                                                      |
| WSS Setup                   | Configure the handling of Wide Screen Signalling (WSS) parameters                                                                                          |
| Scaler mode                 | Selects whether the Aspect Ratio Scaler Mode or Manual Scaler Mode menus will be used to configure the aspect ratio conversion.                            |
| Fill Source                 | Use video or color fill for the background (7710ARC-F only)                                                                                                |
| Panel Colour Red            | Change the custom panel colour – red                                                                                                    |
| Panel Colour Green          | Change the custom panel colour – green                                                                                                    |
| Panel Colour Blue           | Change the custom panel colour – blue                                                                                                    |

### Table 7-3: Aspect Ratio Converter Controls

#### 7.4.1. Configuring The Aspect Ratio Scaler Mode

The Aspect Ratio Scaler Mode menus are used to configure the aspect ratio converter using parameters associated with the ARC mode. The ARC mode uses standard aspect ratios to set the behaviour of the ARC Series modules. Table 7-4 shows the items available in the Aspect Ratio Scaler Mode menu. Sections 7.4.1.1 to 7.4.1.17 give detailed information about each of the menu items.

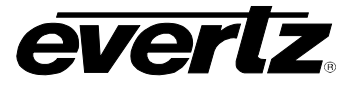

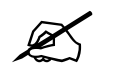

The Aspect Ratio Scaler Mode menu items are only used when the Scaler Mode is set to Aspect Ratio. See section 7.4.5.

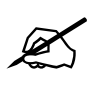

Changes to the *Aspect Ratio Scaler Mode* parameters will cause the video output to be interrupted momentarily. The internal timing is automatically adjusted to achieve the desired phase with respect to the reference

| AR                           | Presets values in input and output aspect ratio menu items to quickly configure common aspect ratio conversions |
|------------------------------|----------------------------------------------------------------------------------------------------|
| Input image aspect           | Set the aspect ratio of the input image                                                                         |
| Input image custom<br>aspect | Set a custom aspect ratio for the input image                                                                   |
| Source frame aspect          | Set the aspect ratio of the source frame (production aperture of input video)                                   |
| Source frame custom aspect   | Set a custom aspect ratio for the source frame                                                                  |
| Input image pan              | Set horizontal position of the input image in the source frame                                                  |
| Input image tilt             | Set vertical position of the input image in the source frame                                                    |
| Input image crop             | Selects how many pixels to crop from the edges of the input image before conversion                             |
| Conversion Type              | Select cropping, stretching or filling to convert the input image into the output image                         |
| Crop Pan                     | Select where cropped images will be taken from in the input image - horizontal position                         |
| Crop Tilt                    | Select where cropped images will be taken from in the input image - vertical position                           |
| Output image aspect          | Set the aspect ratio of the output image – standard values                                                      |
| Output image custom aspect   | Set a custom aspect ratio for the output image                                                                  |
| Dest. frame aspect           | Set the aspect ratio of the destination frame (production aperture of output video) – standard values           |
| Dest. frame custom<br>aspect | Set a custom aspect ratio for the destination frame (production aperture of output video)                       |
| Output image pan             | Set horizontal position of the output image in the destination frame                                            |
| Output image tilt            | Set vertical position of the output image in the destination frame                                              |

## Table 7-4: Aspect Ratio Scaler Mode Controls

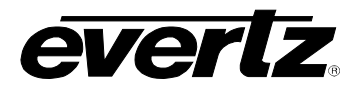

#### 7.4.1.1. Quick Selection Of Common Conversions Using Menu Presets

This control is used to configure the aspect ratio conversion of the program video output using pre-defined aspect ratios. This control will allow you to choose many of the common conversions that you will encounter. When you select one of the quick select modes, appropriate values are automatically entered into the Source Frame Aspect Ratio, Input Image Aspect Ratio, Destination Frame Aspect Ratio, and Output Image Aspect Ratio menus. Minor changes can then be made to the conversion by adjusting one or more of the appropriate menus.

| ARC Control                                                                                                    |                                                                                                    |
|----------------------------------------------------------------------------------------------------|----------------------------------------------------------------------------------------------------|
| Aspect ratio scaler mode                                                                                                    |                                                                                                    |
| AR                                                                                                    |                                                                                                    |
| <u>Full raster</u>                                                                                                    | <i>Full Raster</i> - converts the full input raster to full output raster. If the input and output aspect ratios are not equivalent there will be aspect distortion. |
| 4:3 Side Panel to 16:9 TB Cut<br>13:9 Letter Box to 16:9 TB Cut<br>14:9 Letter Box to 16:9 TB Cut<br>13:9 Stretch to 16:9 TB Cut<br>14:9 Stretch to 16:9 TB Cut<br>16:9 Stretch to 16:9 TB Cut                 | These settings convert the input picture to 16:9 top and bottom cuts.                                                                                                |
| 13:9 Stretch to 4:3 Side Panel<br>14:9 Stretch to 4:3 Side Panel<br>16:9 Stretch to 4:3 Side Panel                                                                                                    | These settings squeeze common stretched input video back to 4:3 side panel (pillar box) images on a 16:9 aspect raster.                                              |
| 4:3 to 4:3 Side Panel on 16:9<br>4:3 to 13:9 Stretch on 16:9<br>4:3 to 14:9 Stretch on 16:9<br>4:3 to 16:9 Stretch on 16:9<br>4:3 to 13:9 Crop on 16:9<br>4:3 to 14:9 Crop on 16:9<br>4:3 to 16:9 Crop on 16:9 | These settings are used for converting 4:3 aspect ratio images to common 16:9 formats.                                                                               |
| 16:9 to 16:9 Letter Box on 4:3<br>16:9 to 14:9 Letter Box on 4:3<br>16:9 to 13:9 Letter Box on 4:3<br>16:9 to 4:3 Side Cut on 4:3<br>16:9 to 4:3 Squeeze on 4:3                                                | These settings are used for converting 16:9 aspect ratio images to common 4:3 formats.                                                                               |
| 16:9 Postage Stamp to 16:9<br>4:3 Postage Stamp to 4:3                                                                                                    | These settings are used for converting postage stamp images to 4:3 or 16:9 formats.                                                                                  |
| Cancel                                                                                                    | Returns up one menu level without making any changes.                                                                                                    |

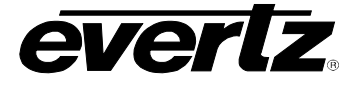

#### 7.4.1.2. Set The Aspect Ratio Of The Input Image

| ARC Control              | This control selects the aspect ratio of the image area of the input |
|--------------------------|----------------------------------------------------------------------|
| Aspect ratio scaler mode | video. See section 6.2.1.2 for complete discussion of image aspect   |
| Input image aspect       | ratio.                                                               |
| WSS                      | Aspect ratio set by Wide Screen Signalling (WSS) signal.             |
| SMPTE 2016               | Aspect ratio set by SMPTE 2016 (AFD) or Pan-Scan VANC packet.        |
| input video              | Aspect ratio is the same as the input video.                         |
| custom                   | Aspect ratio set by value in Input image custom aspect control       |
| 16:9                     | Aspect ratio is 16:9                                                 |
| 14:9                     | Aspect ratio is 14:9                                                 |
| 13:9                     | Aspect ratio is 13:9                                                 |
| 4:3                      | Aspect ratio is 4:3                                                  |

#### 7.4.1.3. Set Custom Aspect Ratios Of The Input Image

This control is used to specify a non-standard input image aspect ratio.

The range of this parameter is 1.00 to 3.00 and adjusted in 0.01 increments.

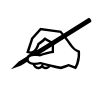

To apply the *Input Image Custom Aspect* control, the *Input image aspect* control needs to be set to *custom* (refer to section 7.4.1.2).

#### 7.4.1.4. Set The Aspect Ratio Of The Source Frame

| ARC | Control                |  |
|-----|------------------------|--|
| Asp | pect ratio scaler mode |  |
| Ś   | Source frame aspect    |  |
|     | SMPTE 2016             |  |
|     | <u>input video</u>     |  |
|     | custom                 |  |
|     | 16:9                   |  |
|     | 14:9                   |  |
|     | 13:9                   |  |
|     | 4:3                    |  |

This control selects the aspect ratio of the source frame (production aperture) on the program video input. See section 6.2.1.2 for complete discussion of source frame aspect ratio. Aspect ratio set by SMPTE 2016 (AFD) or Pan-Scan VANC packet. Aspect ratio is the same as the input video. Aspect ratio set by value in *Source frame custom aspect* control Aspect ratio is 16:9 Aspect ratio is 14:9 Aspect ratio is 13:9 Aspect ratio is 4:3

#### 7.4.1.5. Set Custom Aspect Ratios Of The Source Frame

| ARC Control              |
|--------------------------|
| Aspect ratio scaler mode |
| Source frame Custom      |
| Aspect                   |
| <u>1.78</u>              |
| 1.00 to 3.00             |
|                          |

This control is used to specify a non-standard source frame aspect ratio.

The range of this parameter is 1.00 to 3.00 and adjusted in 0.01 increments.

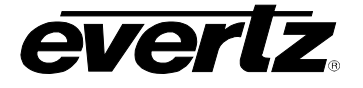

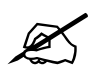

To apply the Source Frame Custom Aspect control, the Source frame aspect control needs to be set to custom (refer to section 7.4.1.4).

#### 7.4.1.6. Select Input Image Horizontal Position In Source Frame

| ARC Control              | This control sets the horizontal position of the input image in the source |
|--------------------------|----------------------------------------------------------------------------|
| Aspect ratio scaler mode | frame. The control has no effect when the input image fills the entire     |
| Input image pan          | width of the source frame.                                                 |
| right                    | Input image is at the right of the source frame                            |
| centre                   | Input image is centered horizontally in the source frame                   |
| left                     | Input image is at the left of the source frame                             |
|                          |                                                                            |

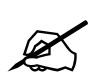

Input image pan control is ignored when input image aspect is set to follow SMPTE 2016

#### 7.4.1.7. Select Input Image Vertical Position In Source Frame

| ARC Control              | This control sets the vertical position of the input image in the source |
|--------------------------|--------------------------------------------------------------------------|
| Aspect ratio scaler mode | frame. The control has no effect when the input image fills the entire   |
| Input image tilt         | height of the source frame.                                              |
| bottom                   | Input image is at the bottom of the source frame                         |
| <u>centre</u>            | Input image is centered vertically in the source frame                   |
| top                      | Input image is at the top of the source frame                            |
| · · ·                    |                                                                          |

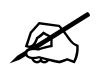

Input image tilt control is ignored when input image aspect is set to follow SMPTE 2016

#### 7.4.1.8. Selects How Many Pixels To Crop From The Left And Right Of The Input Image

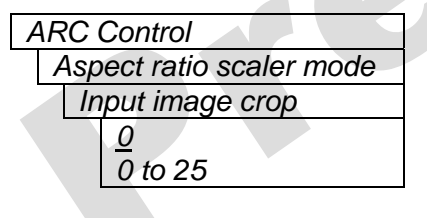

This control provides the ability to crop a set of the number of pixels from the sides of the input image before conversion takes place. A proportionate number of lines are cropped from the top and bottom to preserve the aspect ratio of the input image (before conversion takes place).

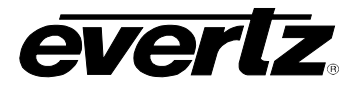

#### 7.4.1.9. Determines How To Convert The Input Image Into The Output Image

| ARC Control              |
|--------------------------|
| Aspect ratio scaler mode |
| Conversion type          |
| fill                     |
| stretch                  |
| <u>crop</u>              |
|                          |

This control selects the conversion method to use to "fit" the input image into the output image.

Select *Fill*, to preserve the input image aspect ratio through the resizing process. The portions of the output image that are not occupied by the resized image are covered with bars. You can select the colour of the bars using the *Panel Colour* menu items. On the 7710ARC-F model you can also choose to fill the bars from the Fill video input. See sections 7.4.6 and 7.4.7.

Select *stretch*, to modify the input image aspect ratio and resize the image to occupy the entire output image.

Select *crop*, to remove parts of the input image before resizing it to fill the destination frame. The object inside the cropped image will retain its original aspect ratio even though the aspect ratio of the image will change.

Refer to section 6.2.2 for further explanation of the three types of conversion and section 6.2.3 for information on how the output image fits into the destination frame.

#### 7.4.1.10. Set Crop Horizontal Offset

| ŀ | ١F | C Control                |
|---|----|--------------------------|
|   | ł  | Aspect ratio scaler mode |
|   |    | Crop pan                 |
|   |    | right                    |
|   |    | <u>centre</u>            |
|   |    | left                     |

This control sets the horizontal position of the cropping of an input image when the conversion type is set to *crop*.

Cropped image will retain the right side of the input image Cropped image will retain the horizontal center of the input image Cropped image will retain the left side of the input image

#### 7.4.1.11. Set Crop Vertical Offset

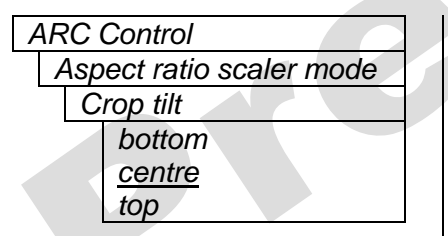

This control sets the vertical position of the cropping of an input image when the conversion type is set to *crop*.

Cropped image will retain the bottom of the input image Cropped image will retain the vertical center of the input image Cropped image will retain the top of the input image

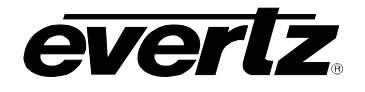

#### 7.4.1.12. Set The Aspect Ratio Of The Output Image

| ARC Control              | This control selects the aspect ratio of the image area of the output |
|--------------------------|-----------------------------------------------------------------------|
| Aspect ratio scaler mode | video. See section 6.2.1.2 for a complete discussion of image aspect  |
| Output image aspect      | ratio.                                                                |
| output video             | Aspect ratio is the same as the output video standard.                |
| input image              | Aspect ratio is the same as the input image aspect ratio.             |
| custom                   | Aspect ratio set by value in Output image custom aspect control       |
| 16:9                     | Aspect ratio is 16:9                                                  |
| 14:9                     | Aspect ratio is 14:9                                                  |
| 13:9                     | Aspect ratio is 13:9                                                  |
| 4:3                      | Aspect ratio is 4:3                                                   |

#### 7.4.1.13. Set Custom Aspect Ratios Of The Output Image

| ARC Control              | This control is used to specify a non-standard output image aspect |
|--------------------------|--------------------------------------------------------------------|
| Aspect ratio scaler mode | ratio.                                                             |
| Output image custom      |                                                                    |
| aspect                   | The range of this parameter is 1.00 to 3.00 and adjusted in 0.01   |
| <u>1.78</u>              | increments.                                                        |
| 1.00 to 3.00             |                                                                    |

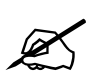

To apply the *Output image custom aspect* control, the *Output image aspect* control needs to be set to *custom* (refer to section 7.4.1.12).

#### 7.4.1.14. Set The Aspect Ratio Of The Destination Frame

| ARC Control              |
|--------------------------|
| Aspect ratio scaler mode |
| Dest. frame aspect       |
| output video             |
| custom                   |
| 16:9                     |
| 14:9                     |
| 13:9                     |
| 4:3                      |
|                          |

This control selects the aspect ratio of the destination frame (production aperture) on the program video output. See section 6.2.1.2 for a complete discussion of destination frame aspect ratio. Aspect ratio is the same as the same as the output video standard. Aspect ratio set by value in *Dest. frame custom aspect* control Aspect ratio is 16:9 Aspect ratio is 14:9 Aspect ratio is 13:9 Aspect ratio is 4:3

#### 7.4.1.15. Set Custom Aspect Ratios Of The Destination Frame

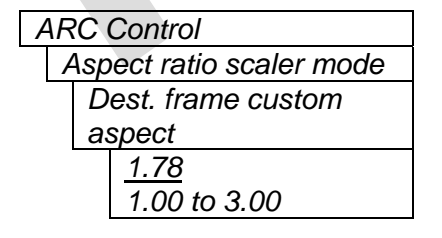

This control is used to specify a non-standard destination frame aspect ratio.

The range of this parameter is 1.00 to 3.00 and adjusted in 0.01 increments.

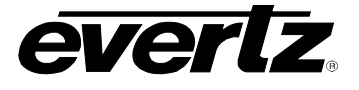

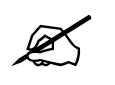

To apply the *Dest. frame custom aspect* control, the *Dest. frame aspect* control needs to be set to *custom* (refer to section 7.4.1.14).

#### 7.4.1.16. Set Output Image Horizontal Position

| ŀ | ٩F | C Control                |
|---|----|--------------------------|
|   | -  | Aspect ratio scaler mode |
|   |    | Output image pan         |
|   |    | right                    |
|   |    | <u>centre</u>            |
|   |    | left                     |

This control sets the horizontal position of the output image in the destination frame.

Image is at the right of the destination frame Image is centered horizontally in the destination frame Image is at the left of the destination frame

#### 7.4.1.17. Set Output Image Vertical Position

| ŀ | ١F | SC ( | Control               |
|---|----|------|-----------------------|
|   | ł  | Asp  | ect ratio scaler mode |
|   |    | 0    | utput image tilt      |
|   |    |      | Bottom                |
|   |    |      | <u>centre</u>         |
|   |    |      | top                   |
|   |    |      |                       |

This control sets the vertical position of the output image in the destination frame.

Image is at the bottom of the destination frame Image is centered vertically in the destination frame Image is at the top of the destination frame

#### 7.4.2. Configuring The Manual Scaler Mode

The *Manual Scaler Mode* menus are used to configure parameters associated with the Manual Aspect ratio conversion mode. The Manual ARC Mode allows for creation of non-standard aspect ratios that can be applied to the ARC series modules. Table 7-5 shows the items available in the *Manual Scaler Mode* menu. Sections 7.4.2.1 and 7.4.2.2, give detailed information about each of the menu items.

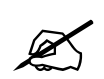

The *Manual Scaler Mode* menu items are only used when the *Scaler Mode* is set to *Manual*. See section 7.4.5.

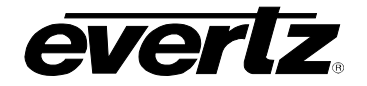

| Get ARC                           | Populates the manual scaler menus with the values calculated from the current aspect ratio settings. |
|-----------------------------------|----------------------------------------------------------------------------------------------------|
| Input H start                     | Set first sample of input image                                                                      |
| Input H stop                      | Set last sample of input image                                                                       |
| Input V start                     | Set first line of input image                                                                        |
| Input V stop                      | Set last line of input image                                                                         |
| Output H start                    | Set first sample of scaled image on output video raster                                              |
| Output H stop                     | Set last sample of scaled image on output video raster                                               |
| Output V start                    | Set first line of scaled image on output video raster                                                |
| Output V stop                     | Set last line of scaled image on output video raster                                                 |
| Table 7-5: Manual Scaler Controls |                                                                                                    |

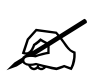

When calculating these parameters, it is important to take the pixel aspect ratio into account.

#### 7.4.2.1. Converts Aspect Ratio Conversion Setup Into Scaler Parameters

| A | ARC Control        |
|---|--------------------|
|   | Manual scaler mode |
|   | Get ARC            |
|   | <u>Cancel</u>      |
|   | Yes                |
|   |                    |

This parameter allows users to use menu settings from the Aspect Ratio Mode menu items as a starting point to create user-defined conversion settings.

Choose yes to load Aspect ratio mode settings to the Input and output start and stop menu items.

#### 7.4.2.2. Setting User Defined Aspect Ratios

There are four controls for each input video standard that set the portion of the input picture that will be converted. These controls do not have any effect when the pre-defined aspect ratios are used.

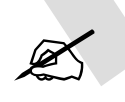

Changes to the *Input H/V and Output H/V* aspect ratio parameters will cause the video output to be interrupted momentarily. The internal timing is automatically adjusted to achieve the desired phase with respect to the reference.

| AF | RC Control         |
|----|--------------------|
| 1  | Manual scaler mode |
|    | Input H start      |
|    | Input H stop       |

The *Input H start* and *Input H stop* define where the first and last pixels of the input image are within the source frame. Source frame pixel of left side of input image (first pixel) Source frame pixel of right side of input image (last pixel)

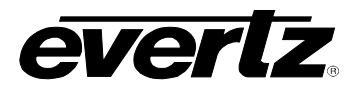

ARC Control Manual scaler mode Input V start Input V stop The *Input V start* and *Input V stop* define where the first and last lines of the input image are within the source frame. Source frame line of top of input image (first line) Source frame line of bottom of input image (last line)

There are four controls for each output video standard that define the size of the output image and where to place the resulting image on the destination frame.

| ŀ | ARC Control        |  |  |
|---|--------------------|--|--|
|   | Manual scaler mode |  |  |
|   | Output H start     |  |  |
|   | Output H stop      |  |  |
|   |                    |  |  |

The *Output H start* and *Output H stop* define where the first and last pixels of the output image are within the destination frame. Destination frame pixel of left side of output image (first pixel) Destination frame pixel of right side of output image (last pixel)

| ŀ | ARC Control        |                |  |
|---|--------------------|----------------|--|
|   | Manual scaler mode |                |  |
|   |                    | Output V start |  |
|   |                    | Output V stop  |  |

The *Output V start* and *Output V stop* define where the first and last lines of the output image are within the destination frame. Destination frame line of top of output image (first line) Destination frame line of bottom of output image (last line)

## 7.4.3. Configuring The Active Format Description And Pan-Scan Parameters

SMPTE standard 2016 is a four-part document that standardizes Active Format Description and Pan-Scan coding.

Active Format Description (AFD) is a 4-bit code that describes a video picture in terms of the aspect ratio and other characteristics of the image within the frame. 4:3, 14:9 and 16:9 aspect ratio images are each defined by a specific AFD code. When non-standard aspect ratios are used, a special AFD code is accompanied by Bar data that describes the size and location of the bars that fill out the area of the video outside the image. AFD and Bar Data are intended to be broadcasted with the video signal that they describe. AFD information is intended to guide DTV receivers and/or intermediate professional video equipment regarding the display of the video of one aspect ratio on a display of another aspect ratio. Bar Data information is used to signal the precise unused areas of active video when the image does not completely fill the picture area, in particular, widescreen cinema material carried letterboxed in a frame with bars at the top and bottom. Hence, AFD codes are only designed to describe the common aspect ratio configurations including full frame, 4:3, 14:9 and 16:9 crop, letterbox and pillarbox modes encountered in a broadcast plant. AFD codes cannot be used to describe anamorphic or stretched image configurations. SMPTE has standardized the carriage of AFD codes and Bar data in the vertical ancillary data space in the SMPTE 2016-1 and 2016-3 standards.

Pan-Scan information is a set of data that is intended to guide professional video equipment in extracting an image to be presented in an aspect ratio that is different from that in which the material was produced or distributed. Independent parameters are provided for pan (horizontal offset), tilt (vertical offset), vertical size, horizontal size and output aspect ratio. More than one set of Pan-Scan parameters may be defined for a video signal, and up to eight Pan-Scan data sets may be carried in each Pan-Scan ancillary data packet. Each Pan-Scan data set is labeled by a Data Set identification code. The intended use of the Data Set ID is to signal a unique pan-scan version. SMPTE has standardized the carriage of Pan-Scan data in the vertical ancillary (VANC) data space in the SMPTE 2016-2 and 2016-4 standards.

The *SMPTE 2016 Setup* menus are used to configure how the ARC Series modules will handle AFD, Bar and Pan-Scan ancillary data. Table 7-6 shows the items available in the *SMPTE 2016 Setup* menu. Sections 7.4.3.1 to 7.4.3.8 provide detailed information about each of the menu items.

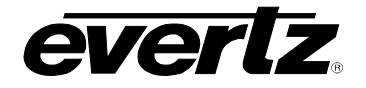

| AFD out enable             | Enables embedding of AFD VANC packets on the output video             |
|----------------------------|-----------------------------------------------------------------------|
| AFD output line            | Sets line number to insert AFD VANC packets                           |
| Pan-Scan out enable        | Enables embedding of Pan-Scan VANC packets on the output video        |
| Pan-Scan output line       | Sets line number to insert Pan-Scan VANC packets                      |
| Shoot and Protect          | Set whether to extract the shoot and protect area of the image        |
| Read Pan-Scan data set ID  | Sets data set ID that will be used for in incoming Pan-Scan packets   |
| Write Pan-Scan data set ID | Sets data set ID that will be used for Pan-Scan VANC packet insertion |
| Priority 1                 | Set highest priority for SMPTE 2016 VANC packet processing            |
| Priority 2                 | Set mid priority for SMPTE 2016 VANC packet processing                |
| Priority 3                 | Set lowest priority for SMPTE 2016 VANC packet processing             |
|                            |                                                                       |

 Table 7-6: Active Format Description Parameters

#### 7.4.3.1. Enable Insertion of AFD/Bar Data VANC packets on the Output Video

| ARC Control      |
|------------------|
| SMPTE 2016 Setup |
| AFD out enable   |
| <u>enable</u>    |
| disable          |
|                  |

This control is used to determine if AFD/Bar data VANC packets will be embedded into the program video output. The ARC series modules will select the AFD code and bar data that describes the destination frame configuration in use. When the output image configuration is anamorphic, the AFD code 0000 will be used. Packets will be inserted on the line specified by the *AFD output line* control.

### 7.4.3.2. Set The AFD Output Line Number

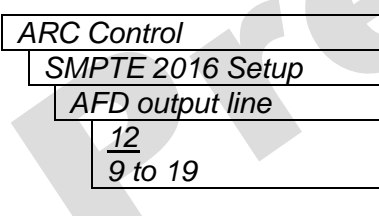

This control determines what line the AFD VANC embedder will use.

The range of this parameter is 9 to 19.

#### 7.4.3.3. Enable Insertion of Pan-Scan VANC packets on the Output Video

| ARC Control         |
|---------------------|
| SMPTE 2016 Setup    |
| Pan-Scan out enable |
| enable              |
| disable             |
|                     |

This control is used to determine if Pan-Scan VANC packets will be embedded into the program video output. The ARC series modules will select the Pan-Scan values that describe the destination frame configuration in use and will use the Data Set ID specified in the *Write pan-scan data set ID* control. Packets will be inserted on the line specified by the *Pan-Scan output line* control.

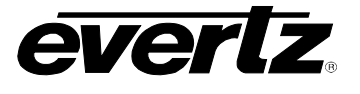

#### 7.4.3.4. Set The Pan-Scan Output Line Number

| ARC Control          | ] |
|----------------------|---|
| SMPTE 2016 Setup     |   |
| Pan-Scan output line |   |
| <u>12</u>            |   |
| 9 to 19              |   |

This control determines what line the Pan-Scan VANC embedder will use.

The range of this parameter is 9 to 19.

#### 7.4.3.5. Set The Handling Of Shoot And Protect

| ARC Control       |  |
|-------------------|--|
| SMPTE 2016 Setup  |  |
| Shoot and Protect |  |
| Use               |  |
| <u>ignore</u>     |  |
|                   |  |

Some AFD codes describe two different image configurations. This control selects if the shoot and protect area should be used to determine the location of the input image. This is also called the "alternate centre".

For example, if AFD code specifies a letterbox 16:9 image with alternate 14:9 centre cut, setting this control to "ignore" will result in the letterbox 16:9 image being used as the input image area. Setting it to "use" will result in the 14:9 area in the centre being used as the input image area.

#### 7.4.3.6. Set The Read Pan-Scan Data Set ID

| A | RC Control         |
|---|--------------------|
|   | SMPTE 2016 Setup   |
|   | Read Pan-Scan data |
|   | set ID             |
|   | Any                |
|   | 1 to 254           |
|   | <u>1</u>           |

This control is used to select the Data Set ID to extract from incoming Pan-Scan packets.

The ID value of 1 is used to indicate a universal or generic Pan-Scan data set. The ID values from 2 to 63 may be assigned by SMPTE to indicate specific Pan-Scan data sets. The ID values from 64 to 254 maybe defined privately.

Select *any* to respond to the first Pan-Scan data set encountered in the incoming packets

#### 7.4.3.7. Set The Write Pan-Scan Data Set ID

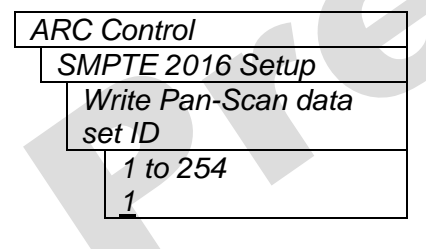

This control is used to select the Data Set ID used when embedding a Pan-Scan packet.

The ID value of 1 is used to indicate a universal or generic Pan-Scan data set. The ID values from 2 to 63 may be assigned by SMPTE to indicate specific Pan-Scan data sets. The ID values from 64 to 254 maybe defined privately.

### 7.4.3.8. Setting The Priority Level for Processing Incoming SMPTE 2016 Packets

When the *Input image Aspect* and *Source Frame Aspect* controls are set to *SMPTE 2016*, there are three priority controls that determine whether the ARC series modules should respond to AFD/Bar Data or Pan-Scan VANC packet information. Priority 1 has the highest priority, and priority 3 has the lowest priority. For the sake of simplicity only Priority 1 menu item will be shown in the manual.

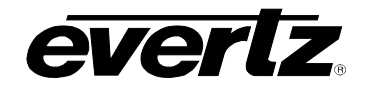

| ARC Control      | When AFD/Bar Data is selected, and if both the AFD/Bar Data and Pan-               |
|------------------|------------------------------------------------------------------------------------|
| SMPTE 2016 Setup | Scan packets are present and valid, the AFD/Bar data packet is used to             |
| Priority 1       | determine the image location. If only pan-scan packets are present,                |
| Pan - Scan       | they will be ignored. This is the default value for the <i>Priority 1</i> control. |
| Bar Data Only    |                                                                                    |
| AFD/Bar Data     | When Bar Data Only is selected, the Bar data parts of the AFD/Bar data             |
| None             | packet will be used to determine the image location. AFD information in            |
|                  | the packet will be ignored. This setting should only be used if the AFD            |
|                  | and Bar Data parts of the packet are inconsistent with each other and              |
|                  | the user wisnes to give the Bar data priority over the AFD. This is the            |
|                  |                                                                                    |
|                  | When Pan-Scan is selected and if both the AED/Bar Data and Pan-                    |
|                  | Scan packets are present and valid, the Pan-Scan packet is used to                 |
|                  | determine the image location. If only AFD/Bar Data packets are                     |
|                  | present, they will be ignored.                                                     |
|                  |                                                                                    |
|                  | When None is selected both AFD/Bar Data and Pan-Scan packet                        |
|                  | information will be ignored. This is the default value for the <i>Priority</i> 3   |
|                  | control. The image location must be determined using other means.                  |
|                  | See sections 7.4.1.2 and 7.4.1.4.                                                  |
|                  |                                                                                    |

The default settings of the priority controls define the following processing priority.

- Priority 1: Use AFD to determine input image location if it is present, except where the image does not extend to the full height or width of the source frame and AFD alone is insufficient to describe the extent of the image. (AFD codes 0100 and 0000) For these codes the bar data will be used.
- Priority 2: If AFD/Bar data is not present then use Pan-Scan packets to determine the image location.
- Priority 3: Ignore all SMPTE 2016 packets

#### 7.4.4. Configuring The Wide Screen Signalling Parameters

The Wide Screen Signaling signal is typically carried on lines 23 in 625-line systems. The wide-screen signaling information is a data burst containing information on the aspect ratio range of the image in the transmitted signal and its position, as it would appear on a conventional 4:3 display and on the position of the subtitles and on the camera/film mode.

The WSS *Setup* menus are used to configure how the ARC Series modules will handle WSS. Table 7-7 shows the items available in the WSS *Setup* menu. Sections 7.4.4.1 to 7.4.4.3 provide detailed information about each of the menu items.

| WSS Out Enable |  | Enable |
|----------------|--|--------|
| WSS Read Line  |  | Select |
| WSS Write Line |  | Select |

Enables WSS insertion on the output video

Selects which line number to read WSS signal from

Selects which line number to insert WSS signal on

#### Table 7-7: Wide Screen Signalling Parameters

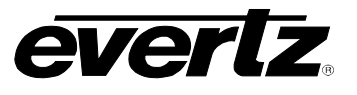

#### 7.4.4.1. Enable WSS Insertion on the Output Video

| ARC Control    |
|----------------|
| WSS Setup      |
| WSS Out Enable |
| <u>enable</u>  |
| disable        |

This control is used to determine if the WSS signal will be inserted into the program video output. The ARC series modules will select the WSS code that describes the destination frame configuration in use.

When set to *Enable*, the ARC series modules will select the WSS code that describes the destination frame configuration in use and inserts the WSS signal inserted on the line specified by the *WSS Write Line* control.

When set to *Disable* the program video output signal of the module will not have a WSS signal inserted.

#### 7.4.4.2. Set The WSS Read Line

| A | R | C ( | Control                |
|---|---|-----|------------------------|
|   | l | NS  | S Setup                |
| _ |   | N   | /SS read line          |
|   |   |     | 23 (22 for 525i/59.94) |
|   |   |     | Min to Max             |

This control determines what line WSS is read from.

The range of this parameter is 10 to 22 for 525i/59.95 and 6 to 23 for 625i/50 video formats.

#### 7.4.4.3. Set The WSS Write Line

| ARC Control            |
|------------------------|
| WSS Setup              |
| WSS write line         |
| 23 (22 for 525i/59.94) |
| Min to Max             |

This control determines what line WSS is inserted on.

The range of this parameter is 10 to 22 for 525i/59.95 and 6 to 23 for 625i/50 video formats.

### 7.4.5. Selecting The Conversion Mode

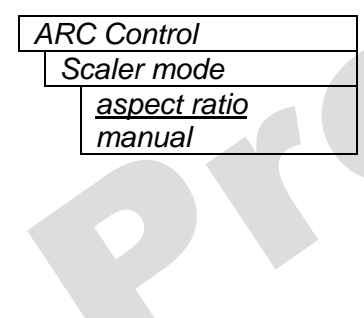

This control is used to select how the aspect ratio converter is configured.

When set to *aspect ratio* the controls in the *Aspect Ratio Scaler Mode* menu (refer to section 7.4.1) are used to configure the conversion process.

When set to *Manual*, the controls in the *Manual Scaler Mode* menu (refer to section 7.4.2) are used to configure the conversion process.

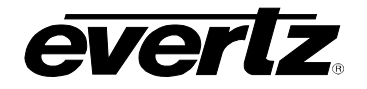

#### 7.4.6. Selecting The Source Of The Fill. (7710ARC-F version only)

| ARC Control |            |
|-------------|------------|
| F           | ïll source |
|             | panel      |
|             | fill BNC   |

Select what will be used to create the pixels outside of the output image area. This control is only available on the 7710ARC-F.

When set to *panel*, the module will insert a solid colour into the panel area. The solid colour can be adjusted using the *Panel colour* controls, refer to section 7.4.7.

When set to Fill BNC, the FILL input frame is placed over the entire destination frame, before the output image is inserted. The Fill video signal must be in the same video standard as the program video input and must be clock locked to the program input.

#### 7.4.7. Set The Colour Of The Letterbox Panels

There are three menu items used to set the panel colour. The menu item for each colour component functions in the same way. For simplicity, only the menu item for the *Red* component will be shown in the manual.

| ARC Control      | ] |
|------------------|---|
| Panel colour red |   |
| 0 to 255         |   |

This control defines one of the component colours for the colour of the letterbox or pillarbox panels. Set the R, G or B value for the desired panel colour.

### 7.5. CONFIGURING THE VIDEO PROCESSING FUNCTIONS

The *Video Proc* menus are used to configure parameters associated with the video processing functions. Table 7-8 shows the items available in the *Video Proc* menu. Sections 7.5.1 to 7.5.6 provide detailed information about each of the menu items.

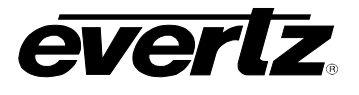

| Gamma Adjust Enable        | Enable/Disable Gamma Adjustment                           |  |
|----------------------------|-----------------------------------------------------------|--|
| Gamma Level                | Adjust Gamma correction                                   |  |
| RGB Clip<br>Enable/Disable | Enable/Disable Clipping the video to valid R, G, B values |  |
| Y Gain                     | Set the Y Gain of the output video                        |  |
| Y Offset                   | Set the Y Offset of the output video                      |  |
| Cr Gain                    | Set the Cr Gain of the output video                       |  |
| Cr Offset                  | Set the Cr Offset of the output video                     |  |
| Cb Gain                    | Set the Cb Gain of the output video                       |  |
| Cb Offset                  | Set the Cb Offset of the output video                     |  |
| Hue                        | Set the Hue of the output video                           |  |
| R Gain                     | Set the R Gain of the output video                        |  |
| G Gain                     | Set the G Gain of the output video                        |  |
| B Gain                     | Set the B Gain of the output video                        |  |

## Table 7-8: Video Processing Functions

### 7.5.1. Enabling Gamma Adjust

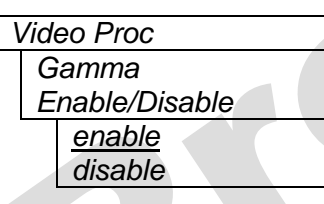

This control enables the gamma adjust processor.

When enabled, the module will allow the user to adjust the gamma level (refer to section 7.5.2). If disabled, then the gamma level is set to 0.

#### 7.5.2. Setting the Gamma Level

| Video Proc  |              |
|-------------|--------------|
| Gamma Level |              |
|             | -128 to +127 |

This control provides the ability to adjust the gamma correction factor from -128 to +127 in increments of 1. In order to adjust the gamma you muse set the *Gamma Enable/Disable* control to *enable*. See section 7.5.1.

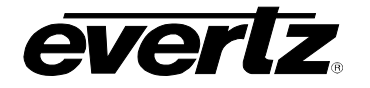

#### 7.5.3. Enabling RGB Clipping

| Video Proc     |  |
|----------------|--|
| RGB Clip       |  |
| Enable/Disable |  |
| enable         |  |
| disable        |  |

This control enables the RGB clipper.

When enabled, the module will clip any illegal levels of R, G, and B (individually) to Black and White Levels. If disabled, then the illegal values are passed unmodified.

#### 7.5.4. Setting the Gain Levels

There are six controls that set the gain of the video. These controls provide the ability to adjust the gain of the 3 components in either the Y, Cr, Cb domain or the R, G, B domain over a range of +/-10% in 0.1% steps.

Gain adjustments in the Y, Cb, Cr domain are made first, then gain adjustments in the RGB domain. Illegal values are clipped after gain adjustments

For simplicity, only one control will be shown in the manual.

| Video Proc |   |
|------------|---|
| Y Gain     |   |
| +/- 10%    | ] |

This control provides the ability to adjust the Y gain in the Y, Cr, Cb domain over a range of +/-10% in 0.1% steps.

#### 7.5.5. Setting the DC Offset

There are three controls that set the DC Offset of each component of the video in the Y, Cb, Cr domain. For simplicity, only one control will be shown in the manual.

| Vid | eo Proc  |  |
|-----|----------|--|
| Y   | ' Offset |  |
|     | +/- 100  |  |

This control provides the ability to adjust the DC offset of the Y components in the Y Cr Cb domain in +/- 100 quantization levels.

#### 7.5.6. Setting the Hue

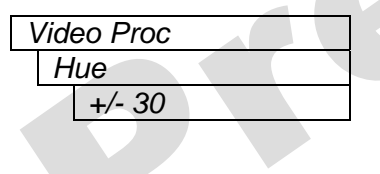

This control provides the ability to adjust the Hue or colour of components +/- 30 degrees

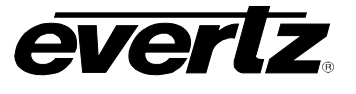

### 7.6. CONFIGURING IMAGE ENHANCEMENT

The *Image Enhancement* menus are used to configure parameters associated with the image enhancement functions. Table 7-9 shows the items available in the *Image Enhancement* menu. Sections 7.6.1 to 7.6.7 provide detailed information about each of the menu items.

| Image Enhancement<br>Enable | Enable/Disable Image Enhancement                                 |
|-----------------------------|------------------------------------------------------------------|
| Detail Gain                 | Set the Detail Gain for image enhancement                        |
| Luma Floor                  | Select minimum Luma value                                        |
| Detail Noise Floor          | Select noise floor                                               |
| Enhancement Limit           | Select the largest detail value to be added back into the signal |
| Horizontal Band             | Select the horizontal frequency band to be enhanced              |
| Vertical Intensity          | Select the intensity of the vertical enhancement process         |

## Table 7-9: Image Enhancement Controls

#### 7.6.1. Enabling Image Enhancement

| Image Enhancement |                  |  |
|-------------------|------------------|--|
| 11                | mage enhancement |  |
|                   | <u>enable</u>    |  |
|                   | disable          |  |

This control enables or disables the Image Enhancement processor.

When enabled, the module will provide the ability to adjust the image enhancement parameters. If disabled, the image enhancement processor has no effect on the video.

#### 7.6.2. Setting the Detail Gain

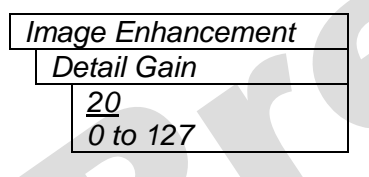

This control provides the ability to adjust the amount of detail enhancement.

This control can be adjusted in increments of 1 from 0 to 127.

#### 7.6.3. Setting the Luma Floor

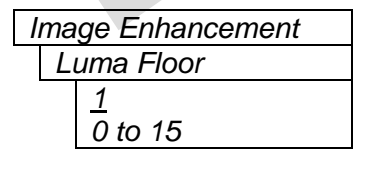

This control selects the minimum Luma value that will be enhanced. Pixels with a luma value below this floor will be left untouched.

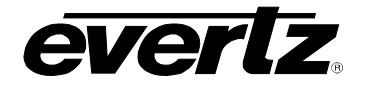

#### 7.6.4. Setting the Detail Noise Floor

| Image Enhancement   |  |  |
|---------------------|--|--|
| Detail Noise Floor  |  |  |
| <u>2</u><br>0 to 15 |  |  |
|                     |  |  |

This control provides the ability to set the Detail Noise Floor.

When the image detail has a value that is below this floor it will be deemed to consist mostly of noise. As such, the pixel associated with that detail level will be left untouched.

#### 7.6.5. Setting the Enhancement Limit

| l | Image Enhancement |  |
|---|-------------------|--|
|   | Enhancement Limit |  |
|   | 44                |  |
|   | 0 to 63           |  |
|   |                   |  |

This control selects the largest detail value to be added back into the signal.

Detail that has a value larger than this value will be clipped.

#### 7.6.6. Setting the Horizontal Band

| Image Enhancement | This control selects the horizontal frequency band to be enhanced.      |
|-------------------|-------------------------------------------------------------------------|
| Horizontal Band   |                                                                         |
| <u>15</u>         | Where 0 selects the lowest frequency band available and 20 the highest. |
| 0, 5, 10, 15, 20  |                                                                         |
|                   |                                                                         |

#### 7.6.7. Setting the V Enhancement

| Image Enhancement  |  |
|--------------------|--|
| Vertical Intensity |  |
| <u>25%</u>         |  |
| 0-100%             |  |
|                    |  |

This control selects the intensity of the vertical enhancement process, as a ratio of the horizontal enhancement.

The range is 0 to 100% in increments of 25%, where 0% refers to no vertical enhancement and 100% provides a vertical intensity that is equivalent to the horizontal.

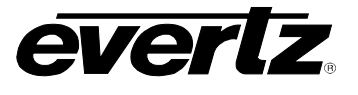

## 7.7. UTILITIES

The *Utilities* menus are used to list the module firmware version, upgrade the firmware, and manage the user presets. Table 7-10 shows the items available in the *Utilities* menu. Sections 7.7.1 to 7.7.6 provide detailed information about each of the parameters.

| Status Window | Enable the Status window                          |
|---------------|---------------------------------------------------|
| Load preset   | Select a preset to load                           |
| Store preset  | Select a preset to save the current configuration |
| GPI 1 Action  | Select preset to recall when GPI 1 goes active    |
| GPI 2 Action  | Select preset to recall when GPI 2 goes active    |
| GPI 3 Action  | Select preset to recall when GPI 3 goes active    |
| GPI 4 Action  | Select preset to recall when GPI 4 goes active    |
| Upgrade       | Upgrade the application firmware                  |
| About         | Display information about the ARC Series module   |

## Table 7-10: Utility Controls

### 7.7.1. Selecting the On Screen Display

- Utilities
  - Status Window enable <u>disable</u>

This control enables or disables the *Status Window* on all the outputs.

The status window shows the module's status at a glance.

### 7.7.2. Recalling Configurations From The User Presets Or The Factory Preset

The ARC Series modules provide ten user preset areas to store the complete set of controls from the on screen menu.

| Util        | Utilities                                              |  |
|-------------|--------------------------------------------------------|--|
| Load preset |                                                        |  |
|             | user preset 1 to 10<br>factory preset<br><u>cancel</u> |  |
|             |                                                        |  |

This control is used to recall the current card configuration from one of the user presets or from the default factory preset.

Use the toggle switch to select the preset you wish to recall. After selecting the preset, you must press the pushbutton before the recall will take place. You can abort the operation by pressing the pushbutton when *cancel* is displayed.

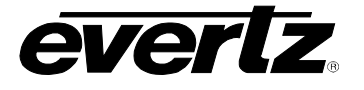

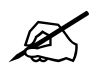

The current state of the card will be forgotten if it has not been saved to a preset before a recall is performed.

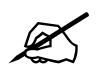

There will be a slight disturbance in the operation of the card and the on-screen display while the new preset is being recalled.

### 7.7.3. Saving Configurations To The User Presets

The ARC Series modules provide ten user preset areas to store the complete set of controls.

| Utilities           |  |
|---------------------|--|
| Store Preset        |  |
| user preset 1 to 10 |  |
| <u>cancel</u>       |  |
|                     |  |

This control is used to store the current card configuration into one of the user presets.

Use the toggle switch to select the preset location where you want to store the module configuration. After selecting the preset, you must press the pushbutton before the store will take place. You can abort the operation by pressing the pushbutton when *Cancel* is displayed.

#### 7.7.4. Recall Presets Via GPIs

The ARC Series provides ten user preset areas, which can be recalled using one of the four GPI inputs. There is a separate control for each input. For simplicity, only one control will be shown in the manual.

| Utilities        | This control is used to set which preset will be recalled when the GPI 1   |
|------------------|----------------------------------------------------------------------------|
| GPI 1            | input is closed to ground. To disable the GPI 1 input set it to no action. |
| Preset 10        |                                                                            |
| Preset 9         | See sections 2.2 and 8.3 for more information on how to activate a GPI.    |
| Preset 8         |                                                                            |
| Preset 7         |                                                                            |
| Preset 6         |                                                                            |
| Preset 5         |                                                                            |
| Preset 4         |                                                                            |
| Preset 3         |                                                                            |
| Preset 2         |                                                                            |
| Preset 1         |                                                                            |
| <u>No action</u> |                                                                            |
| <u>No action</u> |                                                                            |

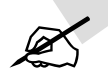

GPI settings are also stored in the User Presets in addition to the other settings. If the GPI settings are not the same for each video input and output combination, unexpected results may occur. Ensure GPI settings are the same for each User Preset. Before you attempt to recall presets using the GPIs.

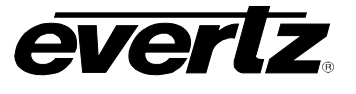

#### 7.7.5. Initiating a Software Upgrade

| l | Utilities     |  |  |
|---|---------------|--|--|
|   | Upgrade       |  |  |
|   | yes           |  |  |
|   | <u>cancel</u> |  |  |

This control is used to initiate an upgrade of the module software.

In addition to the software upgrade method detailed in section 8.2, you can initiate an upgrade with this control. This will allow you to upgrade the software without unplugging the card and changing the upgrade jumper.

After selecting the upgrade operation, you must change the command to *Yes* and press the pushbutton before the upgrade can take place. See the instructions in the *Upgrading Firmware* chapter for information on how to connect the PC and upload the firmware. You can abort the operation by pressing the pushbutton when *Cancel* is displayed.

After the upgrade has finished, the unit will automatically restart and run in normal operating mode.

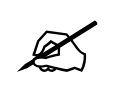

Note that the baud rate for firmware upgrades is 115200 baud.

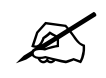

In systems where the ARC series module is installed in a frame fitted with a 7700FC VistaLINK $_{\odot}$  Frame Controller module, you can also upgrade the module firmware over Ethernet using the VistaLINK $_{\odot}$  Pro software.

#### 7.7.6. Accessing Information About this Module and its Firmware

| Utilities |       |  |
|-----------|-------|--|
|           | About |  |

This control lists the particulars about the module and the firmware residing within it. It gives quick access information about revisions that can be used to determine when upgrades are required.

# 8. LOCATION OF JUMPERS

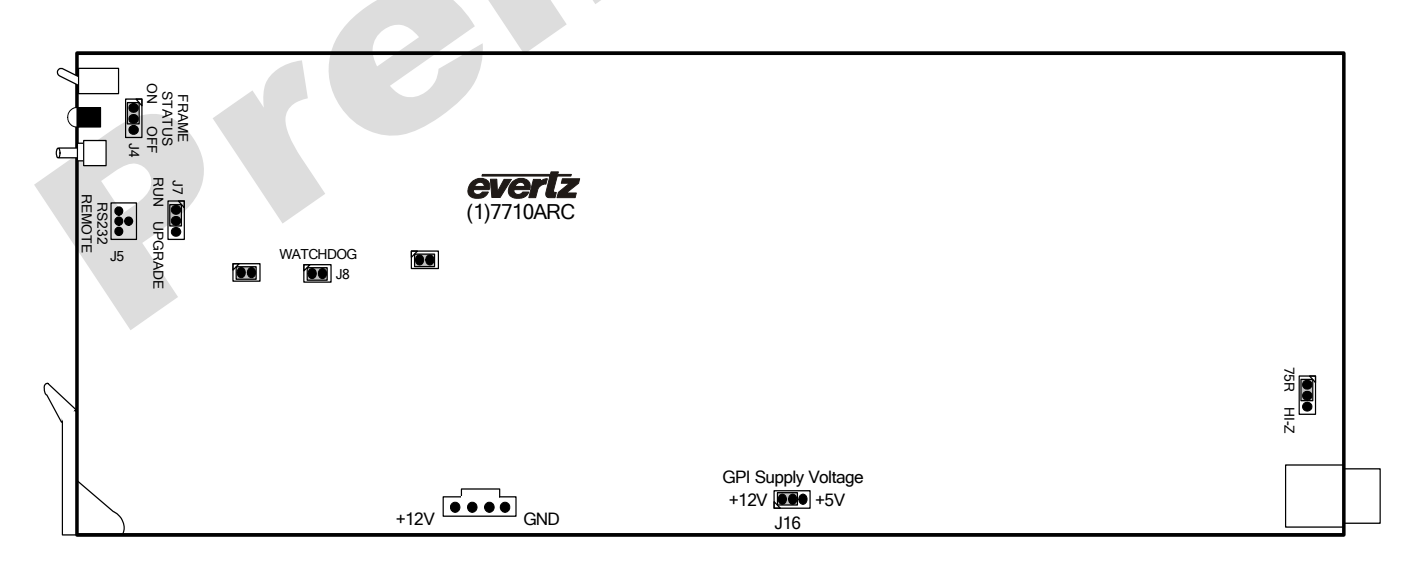

#### Figure 8-1: Jumper Locations

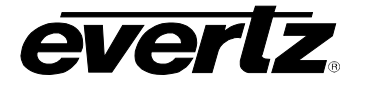

#### 8.1. SELECTING WHETHER LOCAL FAULTS WILL BE MONITORED BY THE GLOBAL FRAME STATUS

The FRAME STATUS jumper J4, located at the front of the module determines whether local faults (as shown by the Local Fault indicator) will be connected to the 7700FR frame's global status bus.

**FRAME STATUS** To monitor faults on this module with the frame status indicators (on the power supply's FRAME STATUS LEDs and on the Frame's Fault Tally output), install this jumper in the ON position.

When this jumper is installed in the off position local faults on this module will not be monitored.

#### 8.2. CONFIGURING THE MODULE FOR FIRMWARE UPGRADES

**UPGRADE** The **UPGRADE** jumper J7 located towards the front of the module, near the serial port header, is used when firmware upgrades are being done to the module. For normal operation it should be installed in the *RUN* position. See the *Upgrading Firmware* section in the front of the binder for more information.

To upgrade the firmware in the module, pull it out of the frame. Move Jumper J7 into the *UPGRADE* position. Install the Upgrade cable provided (located in the vinyl pouch in the front of this manual) onto header J5 near the push button. Re-install the module into the frame. Run the upgrade as described in the *Upgrading Firmware* section in the front of the binder. Once the upgrade is completed, remove the module from the frame, move J7 into the *RUN* position, remove the upgrade cable and re-install the module. The module is now ready for normal operation.

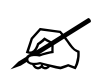

Note that the baud rate for firmware upgrades is 115200 baud.

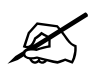

In systems where the ARC series module is installed in a frame fitted with a 7700FC VistaLINK<sub>®</sub> Frame Controller module, you can also upgrade the module firmware over Ethernet using the VistaLINK<sub>®</sub> Pro software.

## 8.3. CONTROLLING GPI PULLUP VOLTAGE

Jumper J16, is located near the centre, bottom edge of the module and controls whether the GPI inputs are pulled up to 5 volts or 12 volts. See section 2.2 for more information about activating a GPI input.

**GPI SELECT:** To pull the GPI inputs and outputs up to +12 volts install this jumper in the position closest to the front card edge of the module.

To pull the GPI inputs and outputs up to +5 volts install this jumper in the position closest to the rear edge of the module.

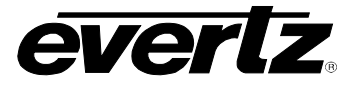

## 8.4. CONTROLLING THE GENLOCK BNC TERMINATION

The TERMINATION jumper J21, located at the rear of the module near the GLCK IN BNC, determines whether the input signal will be terminated with 75 ohms or not.

When set in the "75R" position, the input impedance is set to 75 Ohm. Use this position when the cable stops at this card. It will provide the proper impedance to eliminate electrical reflections.

If set to "HI-Z", the input will be high impedance. Use this position when the signal does NOT stop at this card. Install a "T" connector on the GLCK IN BNC to "loop" the signal through this card.

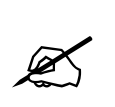

WARNING: Make sure that the final destination of the signal is terminated into a 75 Ohm load. Otherwise, reflections will occur affecting the signal throughout the cable.

# 9. VistaLINK<sub>®</sub> REMOTE MONITORING/CONTROL

#### 9.1. WHAT IS VistaLINK<sub>®</sub>?

VistaLINK<sub>®</sub> is Evertz's remote monitoring and control capability over an Ethernet network using Simple Network Management Protocol (SNMP). SNMP is a standard computer network protocol that enables different devices sharing the same network to communicate with each other. For monitoring, there needs to be a detecting device that automatically reports all errors to a central alarm and error logging station. We also need to be able to interrogate individual detector devices from the central station to determine the status of individual channels. Finally, we need to be able to configure devices in the network from the central station and receive feedback that the configuration has been carried out.

There are 3 components of SNMP:

- 1. An SNMP manager, also known as a Network Management System (NMS), is a computer running special software that communicates with the devices in the network. Evertz VistaLINK<sub>®</sub> Pro Manager graphical user interface (GUI), third-party, or custom manager software may be used to monitor and control Evertz VistaLINK<sub>®</sub> *enabled* products.
- Managed devices (such as the ARC Series), each with a unique address (OID), communicate with the NMS through an SNMP Agent. Evertz VistaLINK<sub>®</sub> enabled 7700 series modules reside in the 3RU 7700FR-C MultiFrame and communicate with the manager via the 7700FC VistaLINK<sub>®</sub> frame controller module, which serves as the Agent.
- 3. A virtual database known as the Management Information Base (MIB) lists all the variables being monitored in which both the Manager and Agent understand. Please contact Evertz for further information about obtaining a copy of the MIB for interfacing to a third party Manager/NMS.

For more information on connecting and configuring the VistaLINK<sub>®</sub> network, refer to the 7700FC Frame Controller chapter.

# 9.2. VistaLINK® MONITORED PARAMETERS

The following parameters can be remotely monitored through the VistaLINK $_{\ensuremath{\mathbb{R}}}$  interface.

| Parameter                        | Description                                           |
|----------------------------------|-------------------------------------------------------|
| Program Video Standard           | Indicates the current detected program video standard |
| Fill Video Standard (ARC-F only) | Indicates the current detected fill video standard    |
| Ext GL Standard                  | Indicates the current detected Genlock video standard |
| GPI 1                            | Indicates the current state of the GPI 1              |
| GPI 2                            | Indicates the current state of the GPI 2              |
| GPI 3                            | Indicates the current state of the GPI 3              |
| GPI 4                            | Indicates the current state of the GPI 4              |

#### Table 9-1: VistaLINK<sub>®</sub> Monitored Parameters

## 9.3. VistaLINK® CONTROLLED PARAMETERS

The following parameters can be remotely controlled through the VistaLINK $_{\ensuremath{\mathbb{R}}}$  interface.

| Parameter                      | Description                                                                                                    |
|--------------------------------|----------------------------------------------------------------------------------------------------|
| Video Program Select           | Selects the video input source (available on the 710ARC only)                                                                                                    |
| Video Standard Program         | Sets the input video standard.                                                                                                    |
| Video Loss of Program          | Sets the behaviour of the program video output upon loss of the program video input.                                                                                                    |
| Video Card Ref Source          | Sets the program video output reference source.                                                                                                    |
| Ext GL Source                  | Sets the source of the external Genlock reference.                                                                                                    |
| Video Phase Offset Horizontal  | Sets the H phase of the program video output with respect to the reference.                                                                                                    |
| Video Phase Offset Vertical    | Sets the V phase of the program video output with respect to the reference.                                                                                                    |
| Ancillary Data Blanking        | Sets if the ancillary data from the program video input is passed to the program video output.                                                                                                    |
| Active Picture Blanking Bypass | Sets the last line of the active picture that is to be treated as part of the blanking region by the ancillary data bypass module. This allows waveforms such as closed captioning to be passed to the program video output. |
| Gamma Enable                   | This control enables the gamma adjust processor.                                                                                                    |
| Gamma Level                    | This control provides the ability to adjust the gamma correction factor from -128 to +127 in steps of 1.                                                                                                    |
| RGB Clip                       | Enables the RGB clipper.                                                                                                    |
| Y Gain                         | Provides the ability to adjust the gain of the Y component.                                                                                                    |
| Y Offset                       | Provides the ability to adjust the DC offset of the Y component in the Y Cr Cb domain in +/- 100 quantization levels.                                                                                                    |
| Cr Gain                        | Provides the ability to adjust the gain of the Cr component.                                                                                                    |
| Cr Offset                      | Provides the ability to adjust the DC offset of the Y component in the Y Cr Cb domain in +/- 100 quantization levels.                                                                                                    |
| Cb Gain                        | Provides the ability to adjust the gain of the Cb component.                                                                                                    |
| Cb Offset                      | Provides the ability to adjust the DC offset of the Y component in the Y Cr Cb domain in +/- 100 quantization levels.                                                                                                    |
| Hue                            | Provides the ability to adjust the Hue or colour of components +/- 30 degrees.                                                                                                    |
| R Gain                         | Provides the ability to adjust the gain of the R component.                                                                                                    |
| G Gain                         | Provides the ability to adjust the gain of the G component.                                                                                                    |
| B Gain                         | Provides the ability to adjust the gain of the B component.                                                                                                    |
| Image Enhancement Enable       | Enables or disables Image Enhancement processor.                                                                                                    |
| Detail Gain                    | Provides the ability to adjust the amount of detail enhancement.                                                                                                    |
| Luma Floor                     | Selects the minimum Luma value that will be enhanced.                                                                                                    |
| Detail Noise Floor             | Provides the ability to set the detail noise floor.                                                                                                    |
| Enhancement Limit              | Selects the largest detail value to be added back into the signal.                                                                                                    |
| Horizontal Band                | Selects the horizontal frequency band to be enhanced.                                                                                                    |

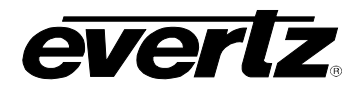

| Vertical Intensity              | Selects the intensity of the vertical enhancement process, as a ratio of the horizontal enhancement.                                                                                                    |
|---------------------------------|----------------------------------------------------------------------------------------------------|
| Fixed Arc                       | Configures the aspect ratio of the program video output using pre-defined aspect ratios.                                                                                                    |
| Input Image Aspect              | Selects the aspect ratio of the program input image. The parameter allows the user to select standard aspect ratios, custom aspect ratios, or aspect ratios specified by Active Format Description (AFD). |
| Input Image Custom Aspect       | Provides the ability to specify an image aspect ratio that is not available in the Input Image Aspect control.                                                                                            |
| Input Video Aspect              | Selects the aspect ratio of the image in the program video input.                                                                                                    |
| Input Video Custom Aspect       | Provides the ability to specify a video aspect ratio that is not available in the Input Video Aspect control.                                                                                             |
| Input Image Pan                 | Sets the pan (horizontal offset) of the image in the input program video.                                                                                                    |
| Input Image Tilt                | Sets the tilt (vertical offset) of the image in the input program video.                                                                                                    |
| Input Image Crop                | Provides the ability to set the number of pixels to be cropped off the outer edges of the input image.                                                                                                    |
| Conversion Type                 | Selects the method used to "fit" the input image into the output image.                                                                                                    |
| Crop Pan                        | Sets the pan (horizontal offset) of the cropped image.                                                                                                    |
| Crop Tilt                       | Sets the tilt (vertical offset) of the cropped image.                                                                                                    |
| Output Image Aspect             | Selects the aspect ratio of the program video output image.                                                                                                    |
| Output Image Custom Aspect      | Provides the ability to specify an image aspect ratio that is not available in the Output Image Aspect control.                                                                                           |
| Destination frame Aspect        | Selects the aspect ratio of the destination frame.                                                                                                    |
| Destination frame Custom Aspect | Provides the ability to specify a custom destination frame aspect ratio                                                                                                    |
| Output Image Pan                | Sets the pan (horizontal offset) of the image in the destination frame.                                                                                                    |
| Output Image Tilt               | Sets the tilt (vertical offset) of the image in the destination frame.                                                                                                    |
| Scaler Mode                     | Selects the behaviour of the Aspect Ratio Converter.                                                                                                    |
| Fill Source                     | Selects what will be used to create the pixels outside of the output image area.                                                                                                    |
| Panel Colour Red                | Defines the R component for the colour of the panels.                                                                                                    |
| Panel Colour Green              | Defines the G component for the colour of the panels.                                                                                                    |
| Panel Colour Blue               | Defines the B component for the colour of the panels.                                                                                                    |
| AFD Out Enable                  | Determines if AFD/Bar Data packets will be embedded into the program video output.                                                                                                    |
| AFD Out Line                    | Determines what line the AFD/Bar Data embedder will use.                                                                                                    |
| Pan Scan Out Enable             | Determines if Pan-Scan data is embedded into the program video output.                                                                                                    |
| Pan Scan Out Line               | Sets what line the Pan-Scan data embedder will use.                                                                                                    |
| Shoot Protect                   | Determines if the shoot and protect area should be used to determine the location of the image on the program video input.                                                                                |
| Pan Scan Read Id                | Selects the Data Set ID to extract from the incoming Pan-Scan packet.                                                                                                    |
| Pan Scan Write Id               | Selects the Data Set ID used when embedding a Pan-Scan packet.                                                                                                    |
| Priority 1, 2, 3                | In the event that multiple AFD packets are received, the priority controls are used to determine which packet to use. Priority 1 has the highest priority.                                                |
| WSS Enable                      | Enables or disables the WSS processor                                                                                                    |
| WSS read line                   | Selects which line to read the WSS data from                                                                                                    |
| WSS write line                  | Selects which line to insert the WSS data on                                                                                                    |
| Input H Start                   | The Input H Start defines the horizontal portion of the input image to process to the output.                                                                                                    |
| Input H Stop                    | The Input H Stop defines the horizontal portion of the input image to process to the output.                                                                                                    |
| Input V Start                   | The Input V start defines the vertical portion of the input image to process to the output.                                                                                                    |
| Input V Stop                    | The Input V Stop defines the vertical portion of the input image to process to the output.                                                                                                    |
| Output H Start                  | The Output H Start defines how to scale the cropped input image horizontally and where to place it horizontally on the output raster.                                                                     |

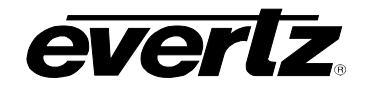

| Output H Stop  | The Output H Stop defines how to scale the cropped input image horizontally and where to place it horizontally on the output raster. |
|----------------|----------------------------------------------------------------------------------------------------|
| Output V Start | The Output H Start defines how to scale the cropped input image vertically and where to place it horizontally on the output raster.  |
| Output V Stop  | The Output H stop define how to scale the cropped input image vertically and where to place it horizontally on the output raster.    |
| Status Window  | Enables or disables the status window on all the outputs.                                                                            |
| Recall Preset  | Initiates a recall of the current card configuration from one of the user presets or from the default preset.                        |
| Store Preset   | Initiates a store of the current card configuration into one of the user presets.                                                    |
| GPI 1, 2, 3, 4 | Sets which preset will be recalled when respective GPI input is closed to ground.                                                    |

## Table 9-2: VistaLINK<sub>®</sub> Monitored Parameters

## 9.4. VistaLINK<sub>®</sub> TRAPS

C

The following traps can be relayed to the VistaLINK® interface by the ARC Series modules.

| Parameter                      | Description                                                           |
|--------------------------------|-----------------------------------------------------------------------|
| Program Video Missing          | Alerts when the program video is missing                              |
| Fill Video Missing             | Alerts when the fill video is missing                                 |
| Local Fault                    | Alerts when a local fault has been detected                           |
| Ext GL Missing                 | Alerts when the external Genlock reference is missing                 |
| Ext GL Valid                   | Alerts when the external Genlock is Valid                             |
| AFD Missing                    | Alerts when AFD/Bar Data VANC packets are not detected                |
| Pan Scan Missing               | Alerts when Pan and Scan VANC packets are missing                     |
| Program Video Standard Changed | Alerts when the program video standard has changed                    |
| Fill Video Standard Changed    | Alerts when the fill video standard has changed                       |
| Firmware Upgrade               | Alerts when the module is in firmware upgrade mode                    |
| Factory Reset                  | Alerts when a factory reset is applied to the ARC series module       |
| Ext GL Video Standard Changed  | Alerts when the external Genlock reference video standard has changed |

## Table 9-3: VistaLINK<sub>®</sub> Monitored Parameters